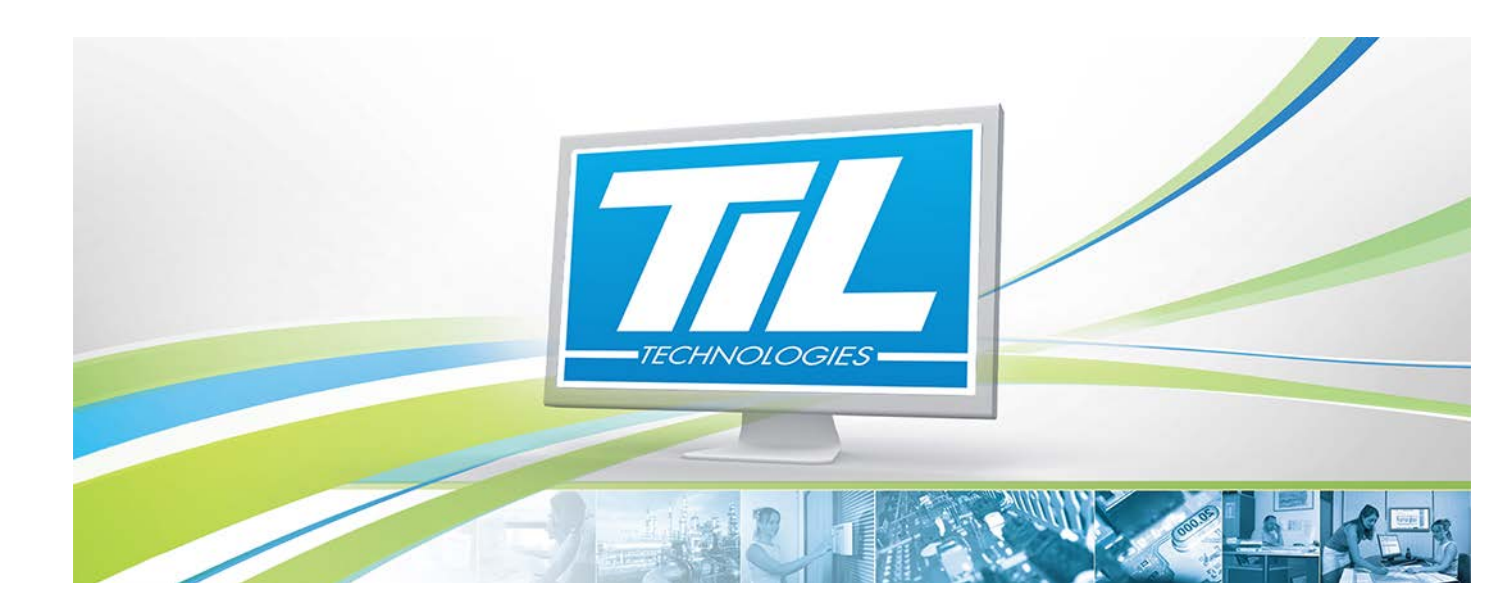

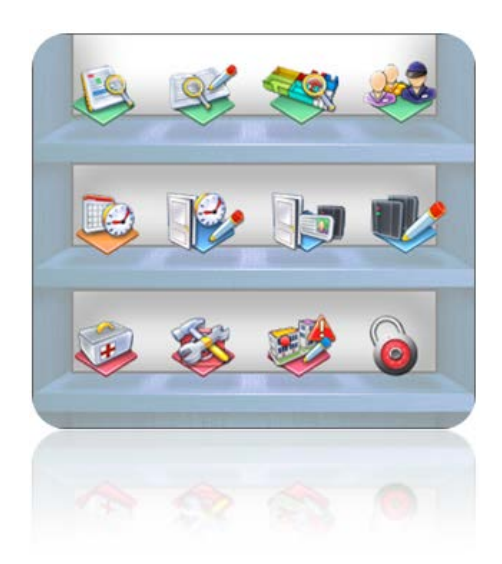

# MICRO-SESAME 3.XX

VERSION 1.1 du 25 février 2015

# Manuel utilisateur - Fonctions avancées

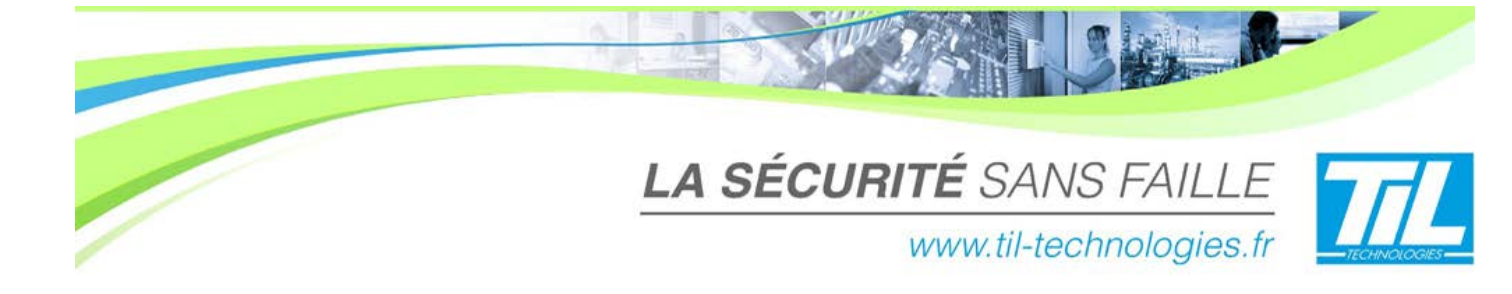

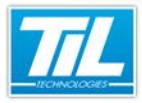

/ Avertissement

# Avertissement

# Réserve de propriété

Les informations présentes dans ce manuel sont susceptibles d'être modifiées sans avertissement.

Les informations citées dans ce document à titre d'exemples, ne peuvent en aucun cas engager la responsabilité de TIL Technologies. Les sociétés, noms et données utilisées dans les exemples sont fictifs, sauf notification contraire.

Toutes les marques citées sont des marques déposées par leur propriétaire respectif.

Aucune partie de ce document ne peut être ni altérée, ni reproduite ou transmise sous quelque forme et quelque moyen que ce soit sans l'autorisation expresse de TIL Technologies.

# Suivi et mise à jour du document

| Date            | Indice | Modifications                             | Auteur |
|-----------------|--------|-------------------------------------------|--------|
| 22 Mars 2012    | 0.1    | Nouvelle documentation (phase correction) | A.EN.  |
| 25 février 2015 | 1.1    | Mantis 9920 - correction mineure          | C.SO   |

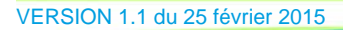

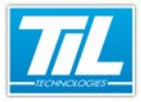

Calling A

5

# SOMMAIRE

| PERSONNALISATION DES BADGES                  | 7  |
|----------------------------------------------|----|
| Présentation                                 | 9  |
| 🧔 Interface de l'éditeur                     | 11 |
| 💨 Caractéristiques et paramétrage des objets | 16 |
| 💨 Créer un fond de badges                    | 26 |
| 🚁 Imprimer des badges                        | 32 |
| GESTION DES HABILITATIONS                    | 35 |
| Présentation                                 | 37 |
| 💨 Créer des habilitations                    | 39 |
| 💨 Habilitations et badges                    | 41 |
| 💨 Habilitations et accès                     | 42 |
| VISIO-SÉSAME                                 | 45 |
| Introduction                                 | 47 |
| 📣 Lancement de VISIO-SESAME                  | 48 |
| 💨 Interface utilisateur                      | 52 |
| 💨 Utilisation de VISIO-SESAME                | 55 |

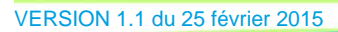

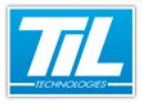

Personnalisation des badges

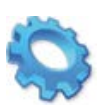

# PERSONNALISATION DES BADGES

- 🔊 Présentation
- 💨 Interface de l'éditeur
- Caractéristiques et paramétrage des objets
- 💨 Créer un fond de badges
- 🔊 Imprimer des badges

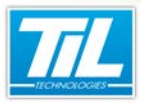

Personnalisation des badges / Présentation

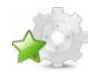

# Présentation

# Introduction

L'éditeur de fond de badges SE\_FMTEDIT est une application permettant de créer des fonds servant à personnaliser les badges format carte de crédit.

Le logiciel permet la création de badges contenant :

- Un fond coloré, une ou plusieurs images de fond (Photos, schémas, chartes, logo,...)
- Des textes fixes quelconques (droits de propriété, consignes d'utilisation,...)
- Des informations de la base de données (Nom, Prénom, Photo,...)

Les fonds de badges dessinés sont sauvegardés dans le répertoire de travail de Micro-Sésame (\config\).

L'impression des badges est déclenchée depuis la fiche badge (impression badge par badge) ou depuis la gestion avancée des badges (impression par lots).

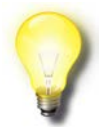

#### Remarques

La personnalisation des badges est une option de Micro-Sésame.

La personnalisation des badges n'est accessible qu'aux opérateurs dotés des droits de personnalisation.

# Principe d'impression

Le principe d'impression des badges est illustré dans le schéma suivant :

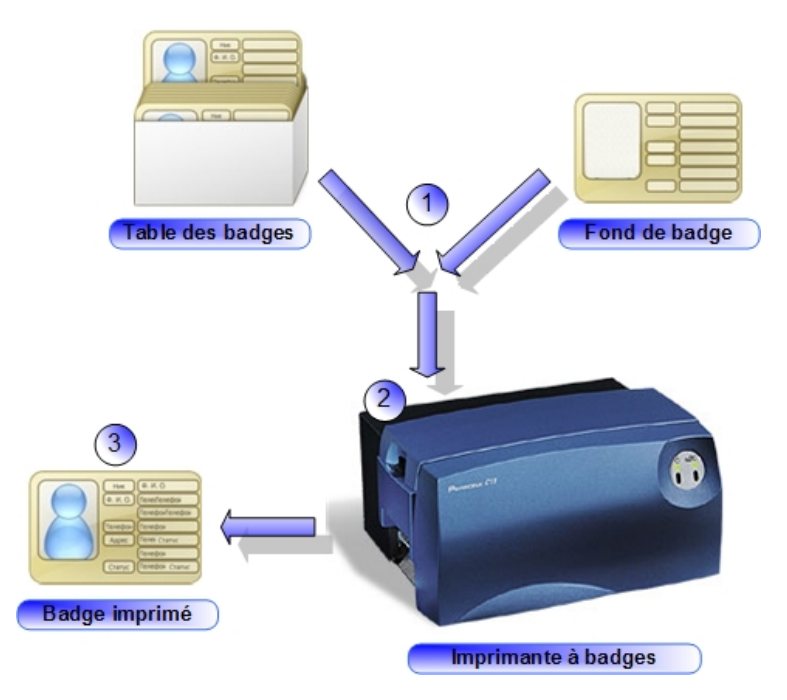

Le tableau suivant décrit les éléments :

#### Personnalisation des badges / Présentation

| Phase | Description                                                                                                    |
|-------|----------------------------------------------------------------------------------------------------|
| 1     | A la demande d'impression, les données de la fiche badge sont jointes au fond de badge. Le tout est envoyé à l'imprimante à badges. |
| 2     | L'imprimante réalise les traitements demandés (impression simple ou double face, encodage,)                                         |
| 3     | Le badge est imprimé avec le fond de badge sélectionné et les données du badge.                                                     |

# Objectifs

Ce chapitre contient les informations suivantes :

- Une description détaillée de l'interface utilisateur.
- Un exemple de création d'un fond de badges.
- Une présentation des méthodes d'impression depuis Micro-Sésame.

#### Licences Micro-Sésame

L'accès aux applications abordées dans ce manuel est protégé par un ou plusieurs codes licence. Merci de contacter le service commercial de Til-Technologies pour déverrouiller l'accès.

Le tableau suivant présente les licences Micro-Sésame nécessaires pour suivre les différentes étapes de ce chapitre :

| Référence  | Désignation                                               | Obligatoire | Optionnelle |
|------------|-----------------------------------------------------------|-------------|-------------|
| MS-SCAxxxx | Licence Serveur Micro-Sésame                              | Х           |             |
| MS-PERSO   | Licence Personnalisation de badges                        | Х           |             |
| MS-EXLIB   | Licence Extension du nombre de libellés de la fiche badge |             | Х           |

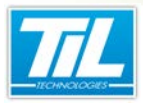

Personnalisation des badges / Interface de l'éditeur

# Interface de l'éditeur

# Lancer l'éditeur

Pour lancer la personnalisation des badges, double-cliquer sur le programme "SE\_FMTEDIT.EXE".

Le programme peut aussi être lancé depuis un raccourci posé sur le bureau.

Cliquer sur "Fichier", "Nouveau" pour créer un nouveau fond de badge. La fenêtre suivante apparaît :

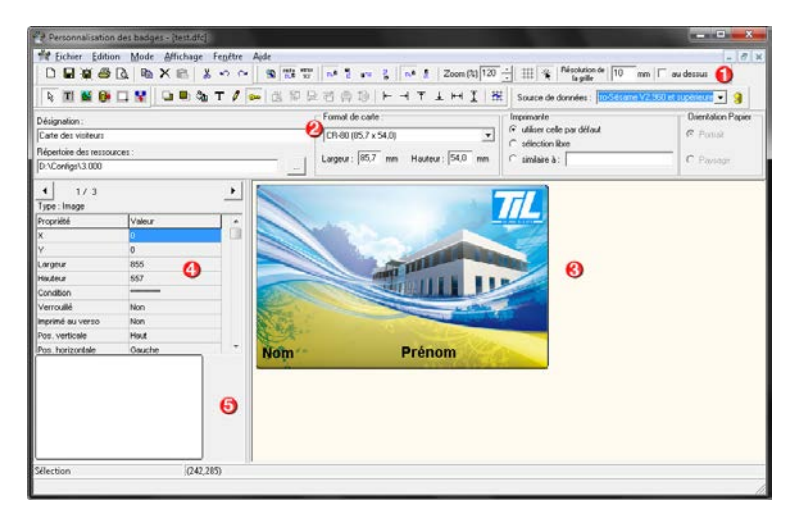

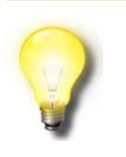

#### Remarque

La personnalisation des badges est présentée ici avec un fichier ouvert pour mieux identifier les différentes parties du logiciel.

Le logiciel comprend 5 parties principales :

| Élément | Fonction                                                                                                    |
|---------|----------------------------------------------------------------------------------------------------|
| 1       | Une zone de menus et barres d'outils. Certains outils n'ont pas d'équivalent dans le menu et inversement.                                                                                                    |
|         | pourra ainsi bénéficier d'une assistance à la saisie des noms de champs de la base.                                                                                                    |
| 2       | Une zone d'information comprenant :                                                                                                    |
|         | La désignation qui apparaîtra dans Micro-Sésame, lors du choix du fond de badges                                                                                                    |
|         | Le chemin d'accès au ressources graphiques                                                                                                    |
|         | Le format de la carte en cours d'édition                                                                                                    |
|         | Les informations sur la sortie d'impression.                                                                                                    |
| 3       | Une zone d'édition du fond de badge. C'est dans cette fenêtre que sera réalisé l'assemblage des différents objets nécessaires à la composition.                                                                                        |
| 4       | Zone d'attribut. Elle affiche les informations sur l'élément en cours de sélection/édition dans<br>la zone d'édition. Cette liste peut évoluer en fonction de l'objet sélectionné. (Tous les objets<br>n'ont pas les mêmes attributs). |

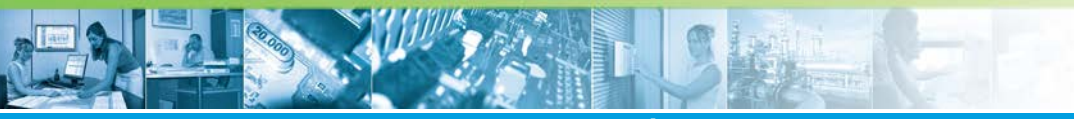

# Personnalisation des badges / Interface de l'éditeur

| Élément | Fonction                                                                                                |
|---------|----------------------------------------------------------------------------------------------------|
| 5       | Zone de prévisualisation qui permet d'apprécier le résultat au fur et à mesure que l'édition progresse. |

# Menu déroulant et barre d'outils

Ces tableaux contiennent la description des fonctions et outils disponibles dans la personnalisation des badges.

Les éléments du menu "Fichier" sont communs à de nombreux logiciels.

| Menu (racc.)                            | Icône    | Fonction                                                                                                    |
|-----------------------------------------|----------|----------------------------------------------------------------------------------------------------|
| Ouvrir ( <b>Ctrl+O</b> )                |          | Ouvrir un fichier fond de badges existant                                                                               |
| Nouveau                                 |          | Créer un nouveau fond de badges                                                                                         |
| Rouvrir                                 |          | Ouvrir un fichier précédemment sauvegardé.                                                                              |
| Enregistrer ( <i>Ctrl+S)</i>            |          | Enregistrer le fond de badges courant                                                                                   |
| Enregistrer sous                        |          | Enregistrer le fond de badges courant sous un autre nom                                                                 |
| Fermer le fichier<br>( <b>Ctrl+F4</b> ) |          | Fermer le fond de badges courant. Une sauvegarde est proposée si une modification à eu lieu et n'a pas été enregistrée. |
| Tout fermer                             |          | Fermer tous les fichiers fond de badges ouverts.                                                                        |
| Configurer<br>l'impression              |          | Sélectionner et configurer l'imprimante de sortie                                                                       |
|                                         | <u>à</u> | Aperçu du fond de badges avant impression                                                                               |
| Imprimer ( <b>Ctrl+P</b> )              | 8        | Lancer une épreuve d'impression du fond de badges courant                                                               |
| Quitter ( <b>Alt F4</b> )               |          | Fermer l'application "Personnalisation des badges" et revenir au bureau                                                 |

Les fonctions du menu "Édition" sont identiques à de nombreux logiciels

| Menu (racc.)              | Icône | Fonction                         |
|---------------------------|-------|----------------------------------|
| Défaire ( <b>Ctrl+Z</b> ) | 5     | Annuler la dernière modification |
| Refaire                   | 2     | Rétablir la dernière annulation  |
| Couper ( <i>Ctrl+X</i> )  | Ж     | Couper la sélection courante     |
| Copier ( <i>Ctrl+C</i> )  | B     | Copier la sélection courante     |

VERSION 1.1 du 25 février 2015

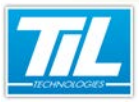

# Personnalisation des badges / Interface de l'éditeur

| Menu (racc.)                           | lcône | Fonction                                         |
|----------------------------------------|-------|--------------------------------------------------|
| Coller ( <i>Ctrl+V</i> )               | Ē     | Coller la sélection courante                     |
| Supprimer                              | ×     | Supprimer la sélection courante                  |
| Tout sélectionner<br>( <b>Ctrl+A</b> ) |       | Sélectionner tous les éléments du fond de badges |

Le menu "Mode" donne accès à l'utilisation des outils de dessin.

| Menu (racc.)                  | lcône | Fonction                                                                                   |
|-------------------------------|-------|--------------------------------------------------------------------------------------------|
| Sélection                     | R     | Utiliser l'outil de sélection (simple ou multiple)                                         |
| Création multiple<br>d'objets |       |                                                                                            |
| Créer un objet<br>encodeur    | ¥     | Ajouter une donnée d'encodage des badges (code à barre, piste magnétique, etc)             |
| Créer un rectangle            |       | Dessiner un rectangle                                                                      |
| Créer un champs de<br>donnée  | 9     | Dessiner une zone devant contenir un champ de la base de données (Nom, prénom, photo, etc) |
| Créer une image               | 盤     | Dessiner une zone devant contenir une image fixe (fichier graphique)                       |
| Créer une zone de texte       | T     | Dessiner une zone devant contenir du texte fixe                                            |

Le menu "affichage" contrôle l'aperçu du fond de badge en cours d'édition ainsi que l'affichage des barres d'outils.

| Menu (racc.)       | Icône       | Fonction                                                      |
|--------------------|-------------|---------------------------------------------------------------|
| Afficher le source | 8           | Affiche le texte source du fond de badges en cours d'édition. |
| Recto              | recto<br>ER | Affiche le recto du fond de badges                            |
| Verso              | Verso       | Affiche le verso du fond de badges                            |

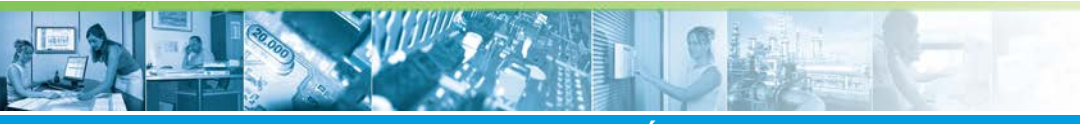

Personnalisation des badges / Interface de l'éditeur

| Menu (racc.)   | Icône               | Fonction                                                                                                    |
|----------------|---------------------|----------------------------------------------------------------------------------------------------|
| Barre d'outils |                     | Contrôle de l'affichage des barres d'outils :<br>• Affichage<br>• Outils d'édition<br>• Outils Fichier<br>• Outils de dessin<br>• Source de données                                                                                        |
|                |                     | Jeu d'icônes pour le contrôle du sens d'impression du<br>badge                                                                                                    |
|                |                     | Jeu d'icônes pour le contrôle du sens d'édition<br>(horizontal, vertical)                                                                                                    |
|                | Zoom (%) 150        | Outil de définition du zoom (10 à 500%)                                                                                                    |
|                | Hésolution de 10 mm | <ul> <li>Outils de réglage de la grille d'alignement comprenant :</li> <li>Un bouton d'affichage/effacement de la grille</li> <li>Un bouton d'accrochage à la grille</li> <li>Une fenêtre de réglage de la résolution de grille</li> </ul> |

La barre d'outils d'édition permet de modifier les objets sélectionnés sur les points décrits dans ce tableau :

| Icônes             | Fonctions                                                                                                    |
|--------------------|----------------------------------------------------------------------------------------------------|
| <u>- E ゐ T 🖉 -</u> | <ul> <li>Agit sur la sélection pour, dans l'ordre :</li> <li>Mettre en arrière plan</li> <li>Mettre en avant plan</li> <li>Modifier la couleur de remplissage. Un style de hachurage est<br/>accessible par ce même bouton</li> <li>Modifier la police, couleur, taille et style d'un texte</li> <li>Modifier le style, la couleur et l'épaisseur du trait</li> </ul> |
|                    | Verrouiller la position des objets sélectionnés                                                                                                    |
|                    | Agit sur la sélection pour l'aligner, dans l'ordre :<br>• Sur l'objet le plus bas<br>• Sur l'objet le plus haut<br>• Sur l'objet le plus à gauche<br>• Sur l'objet le plus à droite<br>• Centrer horizontalement dans la sélection<br>• Centrer verticalement dans la sélection                                                                                       |

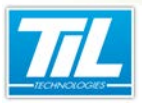

# Personnalisation des badges / Interface de l'éditeur

| Icônes                    | Fonctions                                                                                                    |
|---------------------------|----------------------------------------------------------------------------------------------------|
| <u>₹</u>  ++  <u>+</u>  + | Agit sur la sélection pour l'aligner, dans l'ordre :<br>• Sur le bord gauche de la carte<br>• Sur le bord droit de la carte<br>• Sur le bord supérieur de la carte<br>• Sur le bord inférieur de la carte<br>• Centrer horizontalement dans la carte<br>• Centrer verticalement dans la carte |
| Ħ                         | Agit sur la sélection pour l'aligner sur la grille :<br>• Cliquer sur le point d'accrochage superieur gauche.                                                                                                    |

2010

Personnalisation des badges / Caractéristiques et paramétrage des objets

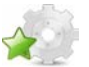

# Caractéristiques et paramétrage des objets

# Préambule

Ce chapitre aborde les points suivants :

- la description des objets de l'éditeur.
- l'ajout d'un champ de la base de données
- Le traitement des exceptions d'impression avec l'attribut "Condition".
- · Le paramétrage d'un champ d'encodage de badges.

# Connecter la base de données

L'outil de personnalisation des badges dispose d'un utilitaire permettant de désigner le chemin d'accès et de se connecter à la source de données.

Procéder comme suit pour connecter une base de données :

| Étape | Action                                                                                             |
|-------|----------------------------------------------------------------------------------------------------|
| 1     | Sélectionner la source de données (Micro-Sésame V2.6 et supérieure) ou cliquer sur la flèche jaune |
|       | Source de données : Micro-Sésame V2.6 et supérieure 💽 🥞                                            |
| 2     | Sélectionner le chemin d'accès à la base de données et valider.                                    |
| 3     | La source de données est trouvée si le message suivant apparaît :                                  |
| 4     | Acquitter le message en cliquant sur " <b>OK</b> ".                                                |

# Les objets de l'éditeur

L'outil de personnalisation des badges permet de mélanger des informations constantes (images, logos, zone de texte...) avec des informations issues de la base de données (Nom, prénom, photo...).

La liste des objets disponibles se trouve dans ce tableau :

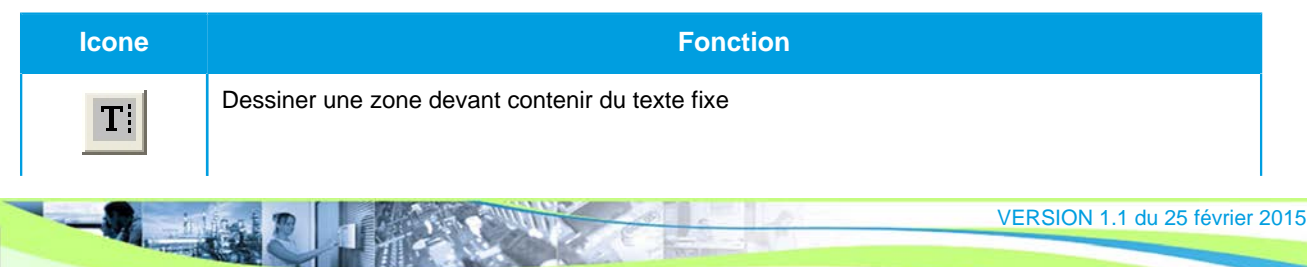

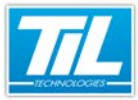

# Personnalisation des badges / Caractéristiques et paramétrage des objets

| Icone      | Fonction                                                                                  |
|------------|-------------------------------------------------------------------------------------------|
| <b>M</b>   | Dessiner une zone devant contenir une image fixe (fichier graphique)                      |
| <b>B</b> • | Dessiner une zone devant contenir un champ de la base de données (Nom, prénom,photo, etc) |
|            | Dessiner un rectangle                                                                     |
| ¥          | Ajouter une donnée d'encodage des badges (code à barre, piste magnétique,etc)             |

Chaque objet dispose d'une zone d'attributs permettant d'éditer ses caractéristiques :

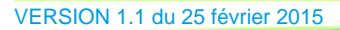

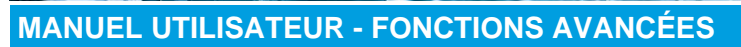

Personnalisation des badges / Caractéristiques et paramétrage des objets

| 3/5                   | •         |
|-----------------------|-----------|
| Type : Champs         |           |
| Propriété             | Valeur    |
| х                     | 530       |
| Y                     | 37        |
| Largeur               | 282       |
| Hauteur               | 305       |
| Condition             |           |
| Verrouillé            | Non       |
| Imprimé au verso      | Non       |
| Pinceau               | [Pinceau] |
| Tramage               | [Brosse]  |
| Rempli                | Non       |
| Texte                 | Photo     |
| Police                | Arial - 9 |
| Alignement Horizontal | Gauche    |
| Alignement Vertical   | Haut      |
| Pos. verticale        | Haut      |
| Pos. horizontale      | Gauche    |
| Mode de stretching    | Ajusté    |
| Clipping              | non       |
| Conserver le ratio    | non       |
| Transparent           | non       |
| Champs                | Photo     |

Les boutons et permettent de changer d'objet dans la liste existante.

La liste des attributs, ainsi que leur fonction se trouve dans le tableau suivant :

| Attributs        | Fonctions                                                                                                    |
|------------------|----------------------------------------------------------------------------------------------------|
| Х, Ү             | Position en abscisse (X) et en ordonnée (Y) du coin supérieur gauche de l'objet par rapport à l'angle supérieur gauche de la carte. La valeur est exprimée en pixels. |
| Largeur, Hauteur | Dimensions de l'objet sélectionné. La valeur est exprimée en pixels.                                                                                                  |
| Condition        | Permet de spécifier une condition d'impression de l'objet sélectionné (voir " <i>Attribut Condition</i> " dans ce module)                                             |

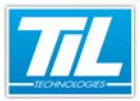

# Personnalisation des badges / Caractéristiques et paramétrage des objets

| Attributs                                                      | Fonctions                                                                                                    |
|----------------------------------------------------------------|----------------------------------------------------------------------------------------------------|
| Verrouillé (Non)                                               | Lorsque l'objet est verrouillé, ses caractéristiques ne peuvent plus être modifiées                                                                                                    |
| Imprimé au verso (Non)                                         | indique le coté d'impression de l'objet sélectionné. Il prend aussi la valeur " <b>oui</b> " si le bouton est enfoncé avant de déposer l'objet.                                                                                                    |
| Pinceau [Pinceau]1                                             | Affiche la boite de réglage du pinceau                                                                                                    |
| Tramage [Brosse], Rempli(Non)1                                 | Affiche la boite de remplissage de l'objet. L'attribut " <b>Rempli</b> " autorise ou non le remplissage défini dans l'attribut " <b>Tramage</b> ".                                                                                                    |
| Texte, Police, Alignement H/V2                                 | L'attribut " <b>Police</b> " permet de modifier la police, la taille, le style et la couleur du texte saisi dans l'attribut " <b>Texte</b> ". Les attributs d'alignement contrôlent la position du texte dans l'objet.                                                                                                    |
| Pos. H/V, Mode de stretching, clipping, ratio et Transparence3 | Ces attributs permettent d'adapter la taille des images ou photos associées à l'objet :                                                                                                    |
|                                                                | <ul> <li>Le mode de stretching permet ou non de déformer l'image en X, Y<br/>ou de l'adapter à la taille du cadre.</li> </ul>                                                                                                    |
|                                                                | <ul> <li>Le clipping autorise ou non le découpage d'une image trop grande<br/>par rapport au cadre. Le stretching ne doit pas être autorisé (fixé à<br/>"aucun").</li> </ul>                                                                                                    |
|                                                                | <ul> <li>Conserver le ratio évite la déformation de l'image si celle-ci n'a pas<br/>les mêmes proportions que le cadre.</li> </ul>                                                                                                    |
|                                                                | <ul> <li>La transparence peut être activée sur les formats graphiques sachant<br/>la gérer(*.gif).</li> </ul>                                                                                                    |
| Champs4                                                        | Cet attribut ouvre une boite de dialogue permettant de sélectionner<br>un champ simple ou une expression (plusieurs champs) de la base de<br>données Micro-Sésame. La base de données aura, au préalable, été<br>ouverte avec l'outil " <b>Sources de données</b> " (voir " <i>Champs de la base de<br/>données</i> " dans ce module) |
| Fichier5                                                       | Cet attribut permet de sélectionner le fichier graphique à associer à l'objet " <b>Image</b> ". Les fichiers graphiques doivent se trouver à la racine du répertoire\Config\                                                                                                    |
|                                                                | Les formats graphiques reconnus sont *.bmp, *.jpg, *.gif, *.tif, *.tga                                                                                                    |
| Encodeur, Paramètres encodeur6                                 | Ces attributs permettent de sélectionner et régler les caractéristiques d'un objet du type " <b>encodeur</b> ".                                                                                                    |

Légende des annotations

- 1 : non disponible pour un objet de type "Image".
- 2 : non disponible pour les objets de type "Image" et "Rectangle".
- 3 : Uniquement pour les objets de type "Image", "Champs de données" et "Encodeur".
- 4 : Disponible uniquement pour un objet de type "Champs de données".
- 5 : Disponible uniquement pour un objet de type "Image".
- 6 : Disponible uniquement pour un objet de type "Encodeur".

Personnalisation des badges / Caractéristiques et paramétrage des objets

# 🔊 Champs de la base de données

L'utilisation d'un objet de type "**Champs de données**" permet de positionner des informations en provenance de la fiche badges.

Cliquer sur "Champs" dans les propriétés de l'objet pour faire apparaître cette boite :

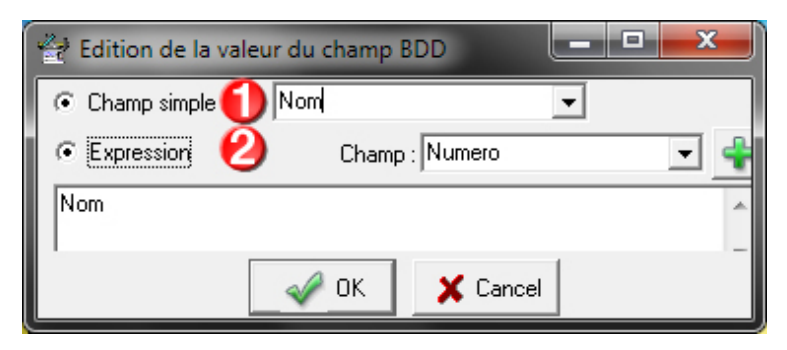

#### Sélectionner "Champ simple" (1) ou "expression" (2).

La liste des champs utilisables se trouve dans le tableau suivant :

| Valeur                        | Commentaire                                                                                                    |
|-------------------------------|----------------------------------------------------------------------------------------------------|
| Numero                        | Numéro d'enregistrement de la "fiche badges" dans la base de données                                                                    |
| Nom, Prenom                   | Les champs "Nom" et "Prénom" de la "fiche badges"                                                                                       |
| Libelle1 à Libelle6           | Les 6 libellés se trouvant sous le couple " <b>Nom</b> " et " <b>Prénom</b> " de la " <b>fiche badges</b> " (dans l'ordre d'affichage)  |
| Code_badge à Code<br>_badge_4 | Les 4 codes badges pouvant être affectés à la " <b>fiche badge</b> " onglet<br>"Attribut" (dans l'ordre d'affichage)                    |
| Site_Hi, Site_Lo              | contient la valeur site (1 bit par site) Site _Lo contient les 32 premiers bits.<br>Site_Hi contient les 32 suivants.                   |
| Classe                        | Valeur contenue dans le champ "Classe du badge" onglet "Attributs"                                                                      |
| Numero_Profil                 | N° du " <b>Profil de base</b> " affecté au badge                                                                                        |
| Numero_Agent                  | N° de l'"Agent créateur" de la fiche badge                                                                                              |
| Date_Creation                 | Valeur contenue dans le champ " <b>créé le</b> "                                                                                        |
| Date_Deb_Val, Date_Fin_Val    | Valeurs contenues dans la zone "Validité" en face des champs "du" et "au"                                                               |
| Valide                        | Valeur de la coche " <b>Valide</b> " contenue dans la zone " <b>Validité</b> ". Renvoie <b>1 si la</b><br>case est cochée               |
| Passe_Partout                 | Valeur de la coche " <b>Badge Passe-Partout</b> " contenue dans la zone " <b>Attributs</b> ".<br>Renvoie <b>1 si la case est cochée</b> |
| Anti_Retour                   | Valeur de la coche " <b>Anti-retour</b> " contenue dans la zone " <b>Attributs</b> ". Renvoie <b>1</b><br>si la case est cochée         |
| Liste_Noire                   | Valeur de la coche "Liste noire" contenue dans la zone "Attributs". Renvoie 1 si la case est cochée                                     |
| Type_Badge                    | Contient l'information de " <b>badge visiteur</b> " ou non. Renvoie <b>1 si la case visiteur est cochée</b> .                           |

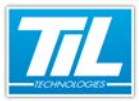

#### Personnalisation des badges / Caractéristiques et paramétrage des objets

| Valeur                     | Commentaire                                                                                                    |
|----------------------------|----------------------------------------------------------------------------------------------------|
| Num_Visiteur               | Renvoie le n° du badge visiteur s'il est coché comme visiteur, sinon renvoie la valeur 0                                                                          |
| Commentaire                | Renvoie le contenu du champ "Commentaire"                                                                                                    |
| Photo                      | Permet d'afficher la photo contenue dans la fiche badges                                                                                                    |
| Habilitation               | Renvoie la valeur du code impression contenu dans la fiche " <b>Habilitations</b> " pour les habilitations attribuées au badge (onglet " <b>Habilitations</b> "). |
| ExtLibelle1 à ExtLibelle10 | Les 10 libellés se trouvant dans l'onglet " <b>Informations complémentaires</b> " de la<br>" <b>fiche badges</b> " (dans l'ordre d'affichage).                    |

### L'attribut "Condition"

L'attribut "**Condition**" permet de spécifier une condition qui fera que l'objet s'imprimera (le résultat dans "**Condition**" est vrai) ou ne s'imprimera pas (le résultat dans "**Condition**" est faux).

Le résultat est issu d'expressions impliquant :

- Des champs de la table badges
- Des opérateurs (logiques, numériques et tests)
- Des fonctions de traitement des chaînes de caractères.

Voici quelques exemples commentés :

(site\_lo & 1)==1

Cet objet est imprimé si le badge appartient au site 1

Exemple 2 pos(Libelle2, "S")>=0

Cet objet est imprimé si le champ "Libelle2" de la fiche badge contient au moins une fois la lettre "S" majuscule.

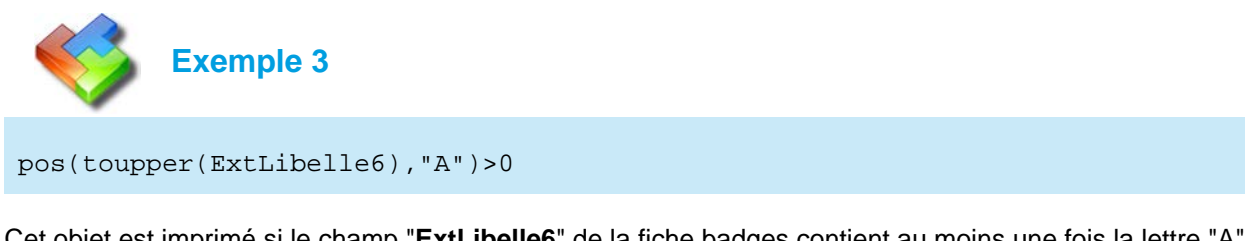

Cet objet est imprimé si le champ "**ExtLibelle6**" de la fiche badges contient au moins une fois la lettre "A" majuscule ou "a" minuscule.

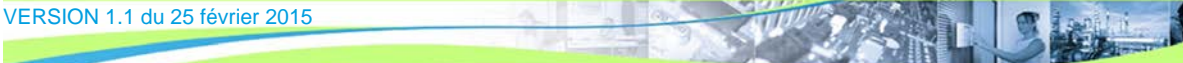

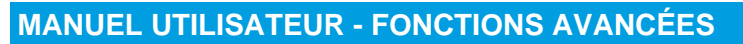

#### Personnalisation des badges / Caractéristiques et paramétrage des objets

# Traitement des chaînes de caractères

Ces fonctions permettent de traiter le contenu des champs de la base de données et de prendre des décisions en fonction de ce contenu.

L'éditeur de fond de badges dispose de 7 fonctions de base dont la syntaxe est présentée dans le tableau suivant :

| Nom     | Syntaxe                                                   | Résultat         | Commentaire                                                                                                    |
|---------|-----------------------------------------------------------|------------------|----------------------------------------------------------------------------------------------------|
| pos     | <b>pos(</b> expr_chaine1,<br>expr_chaine2 <b>)</b>        | Valeur numérique | Retourne la position de la chaîne 2 dans la<br>chaîne 1à partie de 0. Renvoie -1 si la chaîne<br>2 n'existe pas dans la chaîne 1.                                                                                                    |
| str     | <b>str(</b> expr_num<br>[,expr_num2[,expr_num3]] <b>)</b> | Valeur chaîne    | Conversion d'une valeur numérique en<br>chaîne. expr_num2 permet de spécifier la<br>longueur maximum de la chaîne résultante.<br>expr_num3 permet de spécifier le nombre<br>maximum de décimal                                                                                                    |
| val     | val(expr_chaîne)                                          | Valeur numérique | Conversion d'une chaîne en valeur numérique                                                                                                    |
| toupper | toupper(expr_chaine)                                      | Valeur chaîne    | Convertit expr_chaine en majuscule                                                                                                    |
| tolower | tolower(expr_chaine)                                      | Valeur chaîne    | Convertit expr_chaine en minuscule                                                                                                    |
| len     | len(expr_chaine)                                          | Valeur numérique | Retourne la longueur de la chaîne<br>expr_chaine                                                                                                    |
| mid     | <b>mid(</b> expr_chaine,<br>expr_num1,expr_num2 <b>)</b>  | Valeur chaîne    | Extraction des expr_num2 caractères à partir<br>du expr_num1 de la chaîne expr_chaine (0<br>est le premier caractère de la chaîne)                                                                                                    |
| left    | <b>left(</b> expr_chaine,<br>expr_num <b>)</b>            | Valeur chaîne    | Extrait les expr_num premiers caractères de<br>la chaîne expr_chaîne                                                                                                    |
| right   | <b>right(</b> expr_chaine,<br>expr_num)                   | Valeur chaîne    | Extrait les expr_num derniers caractères de la<br>chaîne expr_chaîne                                                                                                    |
| lpad    | <b>lpad(</b> expr_chaine,<br>expr_num,expr_chaine2)       | Valeur chaîne    | Crée une chaîne à partir de expr_chaine<br>complétée sur la gauche avec la chaîne<br>expr_chaine2 répétée autant de fois que<br>nécessaire pour arrivée à une longueur de<br>expr_num caractères (la dernière répétition<br>est éventuellement tronquée si nécessaire).<br>Exemple :lpad("ABCDE",10,"123") donnera<br>12312ABCDE |
| rpad    | <b>rpad(</b> expr_chaine,<br>expr_num,expr_chaine2)       | Valeur chaîne    | Crée une chaîne à partir de expr_chaine<br>complétée sur la droite avec la chaîne<br>expr_chaine2 répétée autant de fois que<br>nécessaire pour arrivée à une longueur de<br>expr_num caractères (la dernière répétition<br>est éventuellement tronquée si nécessaire).<br>Exemple:rpad("ABCDE",10,"123") donnera<br>ABCDE12312  |

### **Opérateurs**

Les opérateurs utilisables dans la condition d'un objet sont :

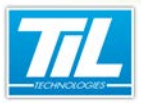

#### Personnalisation des badges / Caractéristiques et paramétrage des objets

#### Les opérateurs logiques

| Valeur      | Commentaire  |
|-------------|--------------|
| &&          | ET logique   |
| &           | ET numérique |
| Ш           | OU logique   |
| ^ (AltGr 9) | OU exclusif  |
| !           | Complément   |

#### Les opérateurs numériques

| Valeur | Commentaire    |
|--------|----------------|
| +      | Addition       |
| -      | Soustraction   |
| *      | Multiplication |
| 1      | Division       |
| %      | Modulo         |

#### Les opérateurs de test

| Valeur | Commentaire                    |
|--------|--------------------------------|
| ==     | Test d'égalité                 |
| !=     | Test de différence             |
| <      | Test d'infériorité             |
| >      | Test de supériorité            |
| <=     | Test d'infériorité et égalité  |
| >=     | Test de supériorité et égalité |

#### Particularités de l'objet "Encodeur"

L'objet encodeur est un objet permettant se signaler à l'imprimante qu'elle doit réaliser une opération spécifique.

Ces opérations peuvent être :

- Impression sous forme de code à barres d'un champ de la fiche badge
- Ecriture d'un champ de la fiche badge sur la piste magnétique ou dans une zone mémoire du badge

Pour configurer un objet "encodeur", effectuer les opérations suivantes :

| Étape | Action                                                                 |
|-------|------------------------------------------------------------------------|
| 1     | Double cliquer sur l'attribut "Encodeur" de l'objet "Encodeur"         |
| 2     | Dans la liste déroulante, sélectionner l'encodeur approprié et Valider |

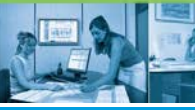

Personnalisation des badges / Caractéristiques et paramétrage des objets

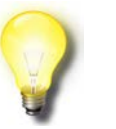

#### Remarque

Si la liste des encodeurs est vide ou s'il manque des éléments, vérifier la présence des fichiers ENC\_CDBAR.DLL, ENC\_ISO2.DLL et ENC\_ISO2\_ZEBRA.DLL dans le répertoire contenant les programmes de Micro-Sésame. Installer ces DLL si nécessaire.

L'encodeur **"Code à barres**" dispose d'une boite de réglage spécifique accessible par l'attribut **"Paramètres Encodeur**".

L'utilisation de l'encodeur "**Code à barres**" affiche un dessin **mmm**. Effectuer des tests de lecture pour valider la position et la taille par rapport au lecteur qui doit lire le code.

L'utilisation des encodeurs "**ISO-2**" affichent le picto restera invisible à l'impression de badge, mais déclenchera le mécanisme d'écriture sur le badge (piste magnétique ou mémoire). Ce picto peut être positionné n'importe où sur le le badge.

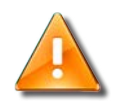

#### Avertissement

L'objet "**encodeur**" nécessite une imprimante équipée, capable de reconnaître et traiter l'objet sélectionné.

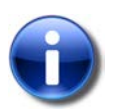

# Note

La société TIL Technologies développe des drivers d'encodage sur mesure. Contactez votre représentant commercial pour de plus amples informations.

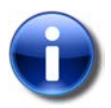

#### Utilisation d'un encodeur externe

Depuis la version 2.916, il est possible d'encoder les badges via un encodeur externe (cas où l'encodage n'est pas réalisé dans l'imprimante de badges).

Il est alors nécessaire de préciser 2 nouveaux paramètres dans la propriété "**Paramètres Encodeur**" de l'objet encodeur :

| Paramètre            | Valeur                                                                                                    |
|----------------------|----------------------------------------------------------------------------------------------------|
| manual_sequence_mode | <b>0</b> : mode classique - impression du badge & encodeur de l'imprimante (valeur par défaut)                                                 |
|                      | 1 : mode manuel forcé - impression du badge puis encodeur externe                                                                              |
|                      | 2 : mode manuel dynamique - le mode dépend alors du résultat de l'expression contenue dans la propriété " <b>Champs</b> " de l'objet encodeur. |
|                      | et à partir de la version 2.917 :                                                                                                    |
|                      | <b>3</b> : mode manuel dynamique ( <i>idem paramètre 2</i> ), sans impression dans le cas de l'encodage externe                                |
|                      | <b>4</b> : mode classique sans impression - seul l'encodage, interne, est réalisé.                                                             |
|                      | <b>5</b> : mode manuel forcé sans impression - seul l'encodage, externe, est réalisé.                                                          |
| external_com         | port série où est connecté l'encodeur externe                                                                                                  |

VERSION 1.1 du 25 février 2015

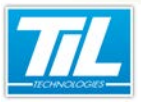

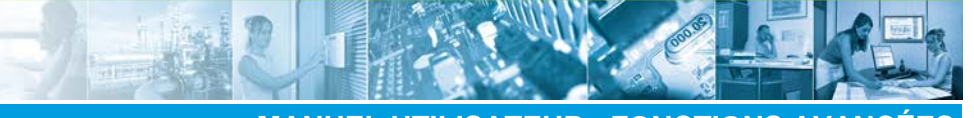

Personnalisation des badges / Caractéristiques et paramétrage des objets

Les options deviennent celles-ci : [config];[com];[dcb];[print\_only];[log\_level]; [disable\_printer\_driving];[manual\_sequence\_mode];[external\_com]

Par exemple, dans le cas d'un encodage en mode manuel dynamique avec encodeur sur le port COM2, on saisira : .\enc\_test.cfg;COM1;9600,n,8,2;0;79513;1;2;COM2

Dans cet exemple, si l'on souhaite activer le mode manuel à condition qu'un libellé ait pour texte "MANUEL", la propriété "**Champs**" de l'objet encodeur contiendra : =si(pos(Libelle2, "MANUEL")>=0, "0", "1")

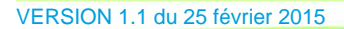

Personnalisation des badges / Créer un fond de badges

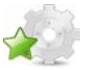

# Créer un fond de badges

### Préambule

Ce module contient un tutoriel qui va vous guider pas à pas dans la création d'un fond de badges.

Afin de faciliter les manipulation, il est conseillé de créer un raccourci du Programme "**SE\_FMTEDIT.EXE**" situé dans le répertoire contenant les programmes de Micro-Sésame (Disk:\Msesame\prog\). Déposer celui-ci sur le bureau.

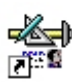

Personalisation Double-cliquer sur l'icône des badges pour lancer le programme.

### 🔊 nouveau projet

Pour Créer un nouveau projet, cliquer sur "nouveau" depuis le menu "Fichier".

La fenêtre de personnalisation des badges affiche ceci :

| Personnalisation des badges - [ (7)]            |                                         |                                                                      | - 0 - ×           |
|-------------------------------------------------|-----------------------------------------|----------------------------------------------------------------------|-------------------|
| 💏 Eichier Edition Mode Affichage Fenetre Aide   |                                         |                                                                      | - 8 1             |
|                                                 | n* 2 ** 2 n* 1 Zoom (%) 020             | Bisclution de 10 mm                                                  | au dessus         |
|                                                 | 足習商物  トイエエビズ 田                          | Source de données : Succime                                          | • 8               |
| Désignation                                     | Format de carte :                       | Imprimarile                                                          | Dientation Papier |
|                                                 | CR-80 (05.7 x 54.0)                     | <ul> <li>utiliser celle par défaut</li> <li>utiliser line</li> </ul> | € Ponat           |
| Répertoire des ressources :                     | Largeur : [85,7] mm Hauteur : [54,0] mm | C similare à:                                                        | C Paviage         |
| t 0 / 0 ►<br>Type: ItemName<br>Propriété Valeur |                                         |                                                                      |                   |
| roprese vaeur                                   |                                         |                                                                      |                   |
|                                                 |                                         |                                                                      |                   |
|                                                 |                                         |                                                                      |                   |
|                                                 |                                         |                                                                      |                   |
|                                                 |                                         |                                                                      |                   |
|                                                 |                                         |                                                                      |                   |
|                                                 |                                         |                                                                      |                   |
|                                                 |                                         |                                                                      |                   |
|                                                 |                                         |                                                                      |                   |
| election (558,6)                                |                                         |                                                                      |                   |
|                                                 |                                         |                                                                      |                   |

L'enregistrement du travail en cours peut se faire des manières suivantes :

Cliquer sur en u "Fichier" puis "Enregistrer"

Cliquer sur wenu "Fichier" puis "Enregistrer sous" (pour changer le nom du fichier ou sa destination de sauvegarde).

• Composer la suite de touche "Ctrl"+"S".

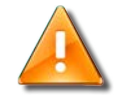

#### Avertissement

Penser à enregistrer le travail régulièrement.

#### Connecter la base de données

Cette opération va permettre de lier les champs de données avec le fond de badge à dessiner.

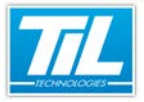

Personnalisation des badges / Créer un fond de badges

D'autre informations doivent être renseignées, telles que :

- · le répertoire contenant les ressources graphiques
- La désignation du nom sous lequel se présentera le fond de badges lors de l'appel de la séquence d'impression.

Pour créer ces informations, procéder comme suit :

| Étape | Action                                                                                                    |  |  |  |
|-------|----------------------------------------------------------------------------------------------------|--|--|--|
| 1     | dans la barre d'outil "source de données" sélectionner "Micro-Sésame V2.6 et supérieure"                             |  |  |  |
|       | Source de données : Micro-Sésame V2.6 et supérieure 🗨 🥞                                                              |  |  |  |
| 2     | Sélectionner le répertoire contenant la base de données (Disk:\Msesame\Config\) et valider                           |  |  |  |
| 3     | Acquitter la boite de confirmation de réussite                                                                       |  |  |  |
| 4     | Dans le champs " <b>Désignation</b> " renseigner le nom du fond de badge tel qu'il apparaîtra dans Micro-<br>Sésame. |  |  |  |
|       | Désignation :                                                                                                    |  |  |  |
|       | Fond de badge des personnels permanents                                                                              |  |  |  |
| 5     | Sélectionner le répertoire contenant les ressources graphiques en cliquant sur et valider                            |  |  |  |
|       | Répertoire des ressources :                                                                                          |  |  |  |
|       | C:\Msesame                                                                                                    |  |  |  |

La composition graphique du fond de badges est maintenant possible.

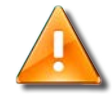

#### Avertissement

Les fichiers de définition de fond de badges (\*.DFC) doivent être sauvegardés à la racine du répertoire Config (Disk:\Msesame\Config\).

Les données graphiques constituant le fond de badges sont sauvegardées dans le répertoire des ressources (Disk:\Msesame\Config\Data\Cardfmt\).

# Ajouter un texte

Pour ajouter un texte sur le badge, procéder comme suit :

| Étape | Action                                                                         |
|-------|--------------------------------------------------------------------------------|
| 1     | Cliquer sur pour sélectionner l'outil texte                                    |
| 2     | Dessiner sur la carte la zone devant contenir le texte                         |
| 3     | Sélectionner l'attribut "Texte", et saisir le texte dans la boite d'édition.   |
| 4     | Modifier la police, la taille et la couleur des texte avec l'attribut "Police" |
| 5     | Répéter l'opération pour les textes suivants                                   |

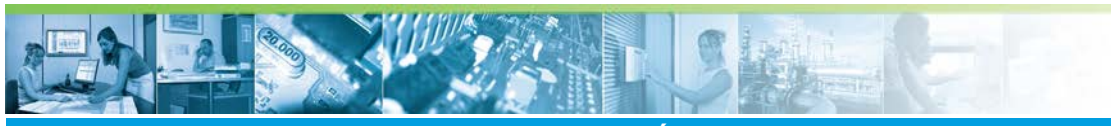

Personnalisation des badges / Créer un fond de badges

La carte en cours d'édition peut ressembler à ceci :

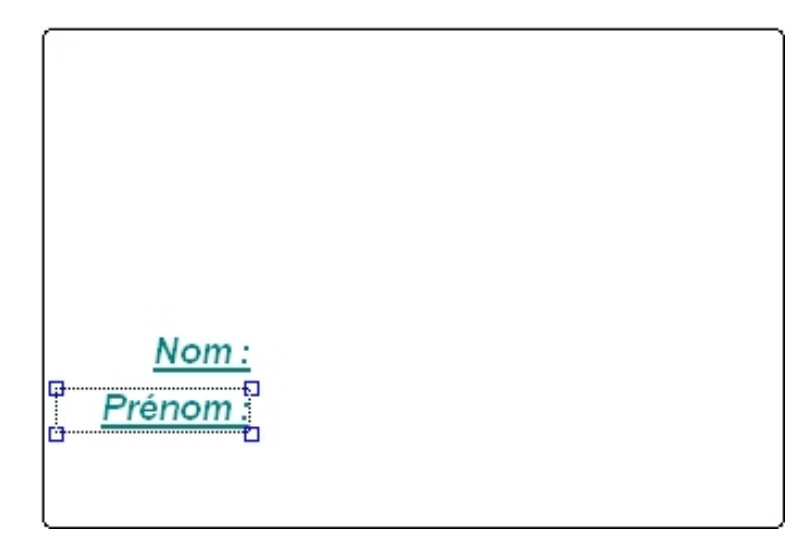

# ldée

Profitez de l'occasion pour expérimenter le fonctionnement des autres attributs et constater leur influence sur le comportement de l'objet.

# Ajouter une image

Pour ajouter une image sur le badge, procéder comme suit :

| Élément | Fonction                                                                                        |
|---------|-------------------------------------------------------------------------------------------------|
| 1       | cliquer sur 🔎 pour sélectionner l'outil image                                                   |
| 2       | Définir la zone d'affichage de l'image en la dessinant sur le badge                             |
| 3       | Utiliser l'attribut "Fichier" pour sélectionner le fichier contenant l'image à afficher         |
| 4       | Utiliser les boutons et et pour modifier la position des images situées l'une sur/sous l'autre. |
| 5       | Répéter l'opération pour les images suivantes                                                   |

La carte en cours d'édition peut ressembler à ceci :

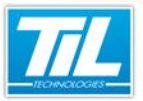

Personnalisation des badges / Créer un fond de badges

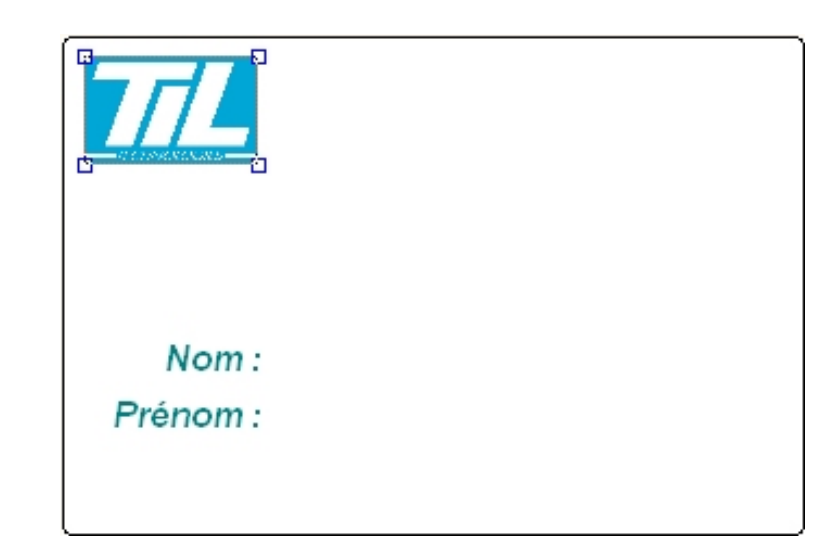

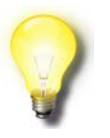

# ldée

Profitez de l'occasion pour expérimenter le fonctionnement des autres attributs et constater leur influence sur le comportement de l'objet.

# Ajouter un champ de données

Pour ajouter un champ de données, procéder comme suit :

| Étape | Action                                                                                                    |
|-------|----------------------------------------------------------------------------------------------------|
| 1     | Cliquer sur Deur sélectionner l'outil champ de données                                                               |
| 2     | Définir la zone d'affichage en la dessinant sur le badge                                                             |
| 3     | Éditer l'attribut " <b>Champs</b> " et sélectionner le champ de la base de données a afficher dans la liste proposée |
| 4     | Répéter l'opération pour les champs suivants                                                                         |

Cet exemple de carte contient les champs de données Nom, Prénom, Libelle1 et Photo :

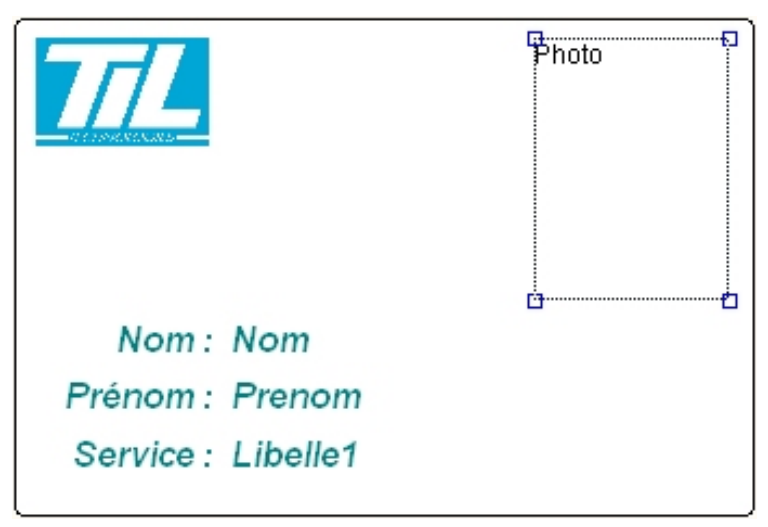

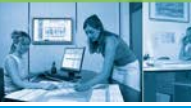

#### Personnalisation des badges / Créer un fond de badges

# ldée

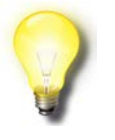

Profitez de l'occasion pour expérimenter le fonctionnement des autres attributs et constater leur influence sur le comportement de l'objet.

#### Ajouter un objet encodeur

Pour ajouter un objet encodeur, procéder comme suit :

| Étape | Action                                                                                         |
|-------|------------------------------------------------------------------------------------------------|
| 1     | Cliquer sur 😫 pour sélectionner l'outil encodeur                                               |
| 2     | Définir la zone d'affichage en la dessinant sur le badge                                       |
| 3     | Éditer l'attribut "Encodeur" pour sélectionner le type d'encodeur disponible dans l'imprimante |
| 4     | Sélectionner le champ de la base de données à encoder sur le badge                             |

Cet exemple montre la présence d'un objet encodeur sur le badge. Ce dernier n'est pas visible à l'impression :

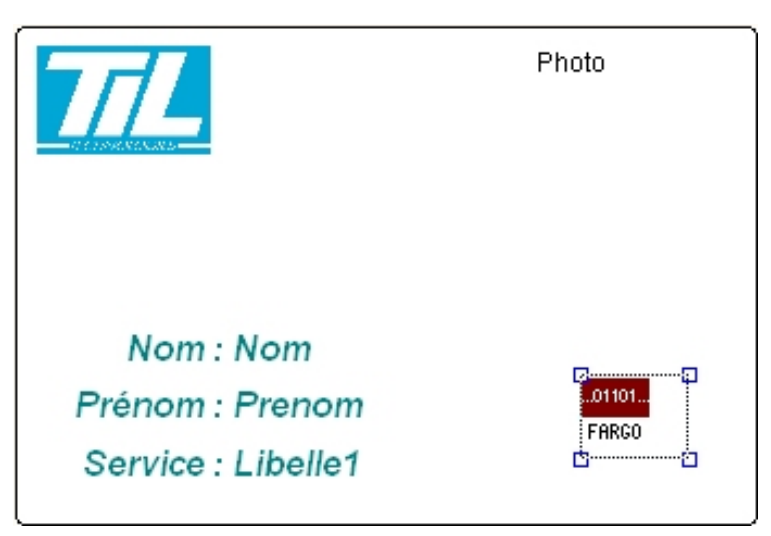

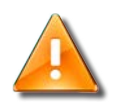

#### Avertissement

Les attributs d'un objets encodeur n'ont pas d'influence sur les encodeurs ISO-2 FARGO et ISO-2 ZEBRA car ces derniers ne sont pas imprimés. Il servent juste à déclencher la phase d'écriture (code à barres, piste ISO, zone mémoire,...) des données sur le badge en cours d'impression.

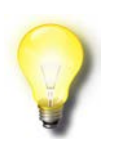

#### Remarque

Le paramétrage de l'objet encodeur "Codes à barres" est décrit en annexe A

Le paramétrage de l'objet encodeur "MIFARE sécurisé" est décrit en annexe B

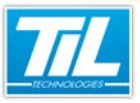

Personnalisation des badges / Créer un fond de badges

# 🔊 Exemple du projet terminé

Le projet est finalisé sur les deux faces et se présente comme ceci :

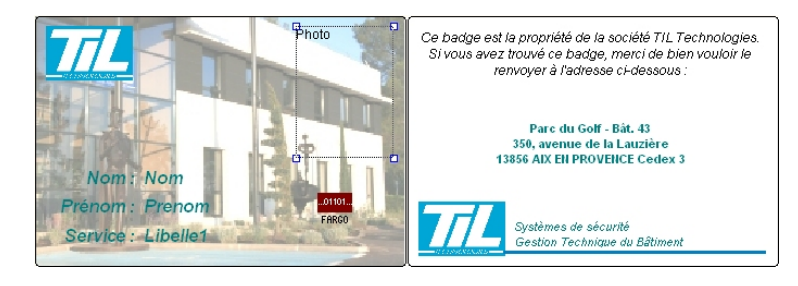

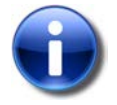

# Note

La société TIL Technologies propose un service de personnalisation des badges. Contacter votre représentant commercial pour de plus amples informations.

20/10----

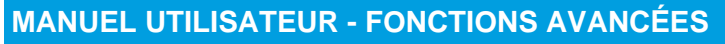

Personnalisation des badges / Imprimer des badges

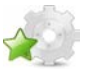

# Imprimer des badges

# Préambule

Le ou les fond(s) de badges étant réalisés, le logiciel de personnalisation peut maintenant être fermé. La sélection et le contrôle de l'impression sont réalisés depuis l'application Micro-Sésame.

# Imprimer depuis la fiche badges

L'impression depuis la fiche badge se réalise en suivant cette méthode :

| Étape | Action                                                                                                    |  |  |
|-------|----------------------------------------------------------------------------------------------------|--|--|
| 1     | Ouvrir la gestion des badges ( <i>Menu Principal</i> , bouton " <b>Contrôle d'Accès</b> " -> <i>Menu C.A</i> ., bouton<br>" <b>Badges/Cartes</b> ") |  |  |
| 2     | Sélectionner le badge à imprimer à l'aide des touches                                                                                               |  |  |
| 3     | Lorsque la fiche à imprimer est trouvée, cliquer sur                                                                                                |  |  |
| 4     | Dans la boite de personnalisation des badges, double-clique sur le nom (ou cliquez droit et sélectionnez "Modifier le format")                      |  |  |
| 5     | Dans la boite de définition du fond de carte, Sélectionner le format souhaité parmi ceux qui ont été réalisés.                                      |  |  |
| 6     | Cliquer sur le bouton " <b>OK</b> " pour fermer la boite de définition du fond de carte.                                                            |  |  |
| 7     | Le fond de carte est maintenant attaché au badge. Cliquer sur "Imprimer" pour lancer l'impression.                                                  |  |  |

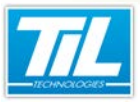

Personnalisation des badges / Imprimer des badges

# Lancer un lot d'impression

Lorsqu'il est nécessaire d'imprimer une grande quantité de badges, la gestion badge par badge depuis la fiche des badges est fastidieuse.

Les impressions peuvent être réalisées en lançant l'opération depuis la gestion avancée :

| Étape | Action                                                                                                    |  |  |
|-------|----------------------------------------------------------------------------------------------------|--|--|
| 1     | Ouvrir la gestion avancée ( <i>Menu Principal</i> , bouton " <b>Contrôle d'Accès</b> " -> <i>Menu C.A.</i> , bouton " <b>Gestion</b> avancée")                               |  |  |
| 2     | Composer la requête de sélection et appuyer sur                                                                                                    |  |  |
| 3     | Dans la liste du résultat d'extraction, Sélectionner (touche Maj. enfoncée) les noms des badges à imprimer et cliquer sur                                                    |  |  |
| 4     | Dans la boite de personnalisation des badges, sélectionner par la même méthode l'ensemble des noms de la liste. Cliquer droit et sélectionner " <b>Modifier le format</b> ". |  |  |
| 5     | Dans la boite de définition du fond de carte, Sélectionner le format souhaité parmi ceux qui ont été réalisés.                                                               |  |  |
| 6     | Cliquer sur le bouton " <b>OK</b> " pour fermer la boite de définition du fond de carte.                                                                                     |  |  |
| 7     | Le fond de carte est maintenant attaché aux badges sélectionnés. Cliquer sur " <b>Imprimer</b> " pour lancer l'impression.                                                   |  |  |

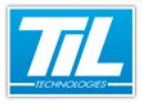

Gestion des habilitations

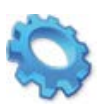

# **GESTION DES HABILITATIONS**

- 🔬 Présentation
- 🔊 Créer des habilitations
- Habilitations et badges
- Abilitations et accès

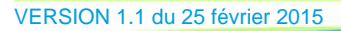

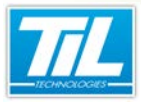

Gestion des habilitations / Présentation

# Présentation

# Introduction

Le travail, dans certaines entreprises ou certains lieux, est soumis à des obligations spécifiques.

Ces obligations peuvent être de plusieurs ordres :

- · Connaissances techniques (diplômes, certifications, habilitations,...)
- Connaissance de l'entreprise (Plans de prévention, passeport professionnels, autorisations spécifiques,...)
- Suivi médical (Visites périodiques, relevé de dosimètre,...)
- Etc,...

Le Logiciel Micro-Sésame intègre une fonction de gestion des habilitations, celles-ci pouvant avoir (si nécessaire) une influence sur le comportement du contrôle d'accès.

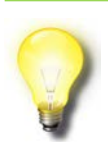

#### Rappel

La gestion des habilitations est une option de Micro-Sésame.

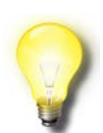

#### Remarques

La gestion des habilitations est accessible aux opérateurs disposant des droits d'attribution (visualisation ou modification) des habilitations.

Un opérateur peut disposer uniquement des droits de reconduction pour une habilitation déjà attribuée.

# Objet de ce chapitre.

Ce chapitre contient les informations nécessaires à la mise en oeuvre de la gestion des habilitations. Il est divisé en 3 modules :

- Une présentation de la page de création
- Le paramétrage d'un contrôle d'habilitation sur un lecteur
- L'affectation d'une habilitation à un badge.

# Licences Micro-Sésame

L'accès aux applications abordées dans ce manuel est protégé par un ou plusieurs codes licence. Merci de contacter le service commercial de Til-Technologies pour déverrouiller l'accès.

Le tableau suivant présente les licences Micro-Sésame nécessaires pour suivre les différentes étapes de ce chapitre :

| Référence  | Désignation                                        | Obligatoire | Optionnelle |
|------------|----------------------------------------------------|-------------|-------------|
| MS-SCAxxxx | Licence Serveur Micro-Sésame                       | Х           |             |
| MS-HABIL   | Licence Gestion des habilitations professionnelles | х           |             |

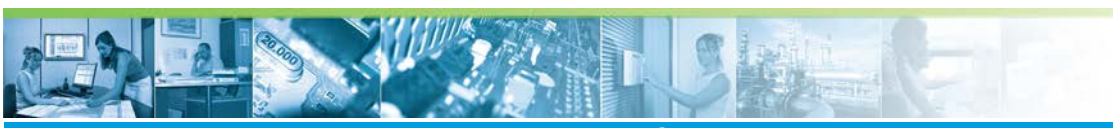

# Gestion des habilitations / Présentation

| Référence | Désignation | Obligatoire | Optionnelle |
|-----------|-------------|-------------|-------------|
|           |             |             |             |

VERSION 1.1 du 25 février 2015

11.1

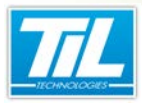

Gestion des habilitations / Créer des habilitations

# Créer des habilitations

# Accéder à la gestion des habilitations

L'accès à la gestion des habilitations se fait par la méthode suivante :

| Étape | Action                                                                  |
|-------|-------------------------------------------------------------------------|
| 1     | Depuis le "Menu Principal" cliquer sur "Paramétrage"                    |
| 2     | Dans le menu de "Paramétrage", sélectionner l'onglet "Contrôle d'accès" |
| 3     | Cliquer sur le bouton "Habilitations".                                  |

La fenêtre de gestion des habilitations suivante est affichée :

| Micro-Sésame [Gestion des Habilitations]                                                        |  |  |  |  |
|-------------------------------------------------------------------------------------------------|--|--|--|--|
|                                                                                                 |  |  |  |  |
| N* #### 💫                                                                                       |  |  |  |  |
| Description: Electricité                                                                        |  |  |  |  |
| Code impression:                                                                                |  |  |  |  |
| Commentaire:                                                                                    |  |  |  |  |
| Prise en compte Possible Par défaut                                                             |  |  |  |  |
| Utilisée à titre d'information V (•                                                             |  |  |  |  |
| Interdiction globale du badge                                                                   |  |  |  |  |
| Validité initiale                                                                               |  |  |  |  |
| Permanente     Date de début et de fin de validité libres.     Date de début libre, durée fixe. |  |  |  |  |
| Durée de validité par défaut ou imposée (en jours). 365                                         |  |  |  |  |
| Prise en compte conditionnée par une variable                                                   |  |  |  |  |
| Variable:                                                                                       |  |  |  |  |
| Délai d'avertissement d'échéance (en jours): 7                                                  |  |  |  |  |
| Report de validité                                                                              |  |  |  |  |
| Report manuel 🚯 Durée de report: 🛛                                                              |  |  |  |  |
| Report automatique                                                                              |  |  |  |  |
| <ul> <li>par le passage a l'd'une variable</li> <li>Variable</li> </ul>                         |  |  |  |  |
|                                                                                                 |  |  |  |  |
| par un passage sur un lecteur                                                                   |  |  |  |  |
| Lecteur: JPURTAIL D'ENTREE - SIEGE AIX - (1)                                                    |  |  |  |  |
| · · · · · · · · · · · · · · · · · · ·                                                           |  |  |  |  |

Description de la fenêtre

La fenêtre de gestion des habilitations contient les informations suivantes :

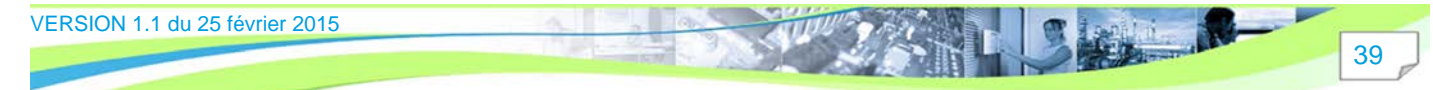

# Gestion des habilitations / Créer des habilitations

| Élément | Fonction                                                                                                    |  |  |
|---------|----------------------------------------------------------------------------------------------------|--|--|
| 1       | Barre d'icônes pour l'édition/enregistrement des informations dans la base de données.                                                                                                    |  |  |
| 2       | Zone de description comprenant :                                                                                                    |  |  |
|         | Un numéro d'ordre (incrément automatique)                                                                                                    |  |  |
|         | <ul> <li>Un champ "Description". Il apparaîtra en clair dans la fiche badges.</li> </ul>                                                                                                    |  |  |
|         | Un "Code impression" pour la gestion de marqueurs lors de l'impression des badges                                                                                                    |  |  |
|         | Une zone "Commentaire" libre de rédaction.                                                                                                    |  |  |
| 3       | Zone de "Prise en compte" définissant le comportement de l'habilitation, réglable sur :                                                                                                    |  |  |
|         | "Utilisé à titre d'information" : pas l'influence sur le contrôle d'accès                                                                                                    |  |  |
|         | "Interdiction du badge à certains lecteurs" : pour condamner des locaux dangereux par<br>exemple                                                                                                    |  |  |
|         | <ul> <li>"Interdiction globale du badges" : l'influence est globale à tout le site.</li> </ul>                                                                                                    |  |  |
|         | Les trois coches peuvent être activées en simultané.                                                                                                    |  |  |
|         | L'option " <b>Par défaut</b> " définit le comportement de la prise en compte lors de l'activation de cette habilitation sur la fiche badges                                                                                    |  |  |
| 4       | Zone de " <b>Validité initiale</b> ". Une validité par défaut sera proposée à l'activation de l'habilitation pour éviter les saisies répétitives.                                                                              |  |  |
|         | Sélectionner un des 3 modes de validités qui sont :                                                                                                    |  |  |
|         | "Permanente" : pas de contrôle de durées de validité                                                                                                    |  |  |
|         | "Dates de début et de fin libres" : mise à disposition de 2 champs de saisie de date à l'activation de l'habilitation                                                                                                    |  |  |
|         | <ul> <li>"Date de début libre, durée fixe" : Mise à disposition d'un champ de saisie pour le début<br/>de l'activation. Le champ "Durée de validité par défaut" est pris en compte pour définir la<br/>date de fin.</li> </ul> |  |  |
|         | La coche " <b>Prise en compte conditionnée par une variable</b> " permet d'activer la liste<br>déroulante des variables déclarées. Sélectionner la variable d'activation dans la liste<br>proposée.                            |  |  |
| 5       | Zone de " <b>Report de validité</b> " permet de fixer le mode de reconduction de l'habilitation et sa durée. Si le report est automatique, sélectionner :                                                                      |  |  |
|         | "par passage à 1 d'une variable" et choisir une variable dans la liste                                                                                                    |  |  |
|         | • "par un passage sur un lecteur" et choisir le lecteur dans la liste.                                                                                                    |  |  |

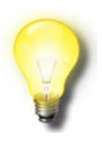

# Remarque

Pour que les habilitations nouvellement créées soient prises en compte, il faut effectuer un génération et une réinitialisation.

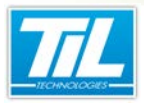

Gestion des habilitations / Habilitations et badges

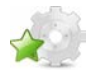

# Habilitations et badges

# Introduction

Après création des différentes habilitations , il est du ressort de l'opérateur gestionnaire des badges d'affecter les habilitations en fonction de la réalité.

# Exemple d'attribution

Pour attribuer une habilitation à un badge, procéder de la manière suivante :

| Étape | Action                                                                           |  |  |  |
|-------|----------------------------------------------------------------------------------|--|--|--|
| 1     | Depuis le "Menu Principal", cliquer sur "Contrôle d'accès".                      |  |  |  |
| 2     | Dans le "Menu C.A." cliquer sur le bouton "Badges / Cartes".                     |  |  |  |
| 3     | Sélectionner le badge concerné à l'aide des boutons                              |  |  |  |
| 4     | Dans l'onglet "Habilitations", sélectionner l'habilitation à attribuer au badge. |  |  |  |
| 5     | Remplir la fenêtre suivante et valider :                                         |  |  |  |
| 6     | Répéter l'opération 4 et 5 pour chaque habilitation à valider.                   |  |  |  |

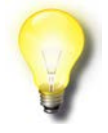

#### Remarque

Les habilitations seront prises en compte après "**Téléchargement / Mise à jour**" des droits ("**Menu C.A.**").

Gestion des habilitations / Habilitations et accès

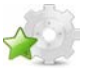

42

# Habilitations et accès

#### Introduction

Afin de pouvoir contrôler de manière correcte le flux des badges habilités, il faut désigner les lecteurs sur lesquels seront exécutés les tests d'habilitation.

Vous devez définir si :

- tous les badges seront soumis à l'habilitation
- · seul les badges soumis à habilitation seront contrôlés

#### Paramétrer les accès habilités

Pour réaliser cette opération, attribuer une habilitation aux lecteurs de contrôle d'accès en suivant cette procédure :

| Étape | Action                                                                                                    |
|-------|----------------------------------------------------------------------------------------------------|
| 1     | Depuis le "Menu Principal", cliquer sur "Paramétrage".                                                          |
| 2     | Dans le menu de "Paramétrage", sélectionner l'onglet "Matériels".                                               |
| 3     | Cliquer sur le bouton "Lecteur".                                                                                |
| 4     | Sélectionner le lecteur à modifier avec les touches                                                             |
| 5     | Dans la fenêtre des habilitations, cocher la ou les habilitations obligatoires pour être autorisé à ce lecteur. |

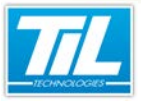

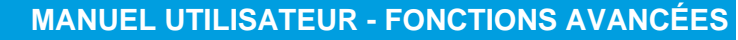

Gestion des habilitations / Habilitations et accès

| Étape | Action                                                                                                    |  |  |  |
|-------|----------------------------------------------------------------------------------------------------|--|--|--|
| 6     | Régler les paramètres de la fenêtre surgissante :                                                                                                    |  |  |  |
|       | Edition de l'habilitation lecteur         Habilitation :         Electricité         L'habilitation est            • obligatoire             • obligatoire             • obligatoire             • obligatoire             • obligatoire             • obligatoire             • obligatoire             • contrôlée si présente.             • suffisante pour être autorisé.          Période de contrôle :            • permanente             • sur une période définie             Contrôlée             20/03/2012 <u>V</u> alider |  |  |  |
|       | État de l'habilitation :                                                                                                    |  |  |  |
|       | <ul> <li>"obligatoire" : l'habilitation est obligatoire pour franchir la porte</li> <li>"contrôlée si présente" : seules les personnes détentrices d'une habilitation concernant cet accès sont contrôlées</li> <li>"suffisante pour être autorisé" : une habilitation valide se substitue aux droits d'accès normaux (même interdit).</li> </ul>                                                                                                    |  |  |  |
|       | Période de contrôle :                                                                                                    |  |  |  |
|       | <ul> <li>"permanente" : pas d'arrêt du contrôle</li> <li>"sur une période définie" : le contrôle sera exécuté pendant la période des 2 dates saisies incluses.</li> </ul>                                                                                                    |  |  |  |
| 7     | Répéter l'opération 4 à 6 pour chaque lecteur soumis à habilitation.                                                                                                    |  |  |  |

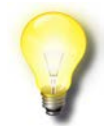

# Remarque

Pour que les habilitations aux lecteurs soient prises en compte, il faut effectuer un génération et une réinitialisation.

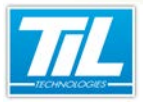

Visio-Sésame

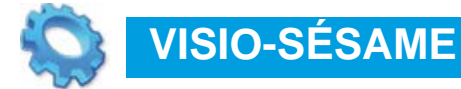

- 🔬 Introduction
- Ancement de VISIO-SESAME
- 🔊 Interface utilisateur
- Utilisation de VISIO-SESAME

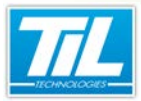

Visio-Sésame / Introduction

# Introduction

# Préambule

VISIO-SESAME est un logiciel d'exploitation permettant de visualiser simplement les images de caméras connectées sur des enregistreurs numériques (direct ou historique).

Son moniteur virtuel configurable fonctionne conjointement avec MICRO-SESAME et permet d'afficher plusieurs sources vidéo simultanées.

Il dispose de commandes complémentaires permettant de réaliser des opérations de pilotage de dôme, prépositions ou d'écoute et interpellation à distance.

Dans ce chapitre seront abordés les points suivants :

- · La présentation de l'interface utilisateur
- Les 2 méthodes pour lancer VISIO-SESAME
- · Visualiser une caméra en direct
- Visualiser un historique vidéo
- Piloter un dôme
- Créer un groupe
- Créer un scénario

# Pré-requis du poste client VISIO-SESAME

Afin d'assurer le bon fonctionnement de VISIO-SESAME pendant son utilisation sur le poste client désigné, le poste client doit respecter certains pré-requis :

- 1. L'utilisation de deux écrans pour l'affichage de l'interface VISIO-SESAME.
- Les écrans destinés à l'affichage de VISIO-SESAME doivent respecter certains pré-requis concernant ses caractéristiques techniques. Pour connaître la liste des caractéristiques, se référer à la documentation des constructeurs des enregistreurs vidéo.

Une liste avec les différents constructeurs est disponible en annexe dans cette documentation.

# Licences MICRO-SESAME

L'accès aux applications abordées dans ce manuel est protégé par un ou plusieurs codes licence. Merci de contacter le service commercial de TIL TECHNOLOGIES pour déverrouiller l'accès.

Le tableau suivant présente les licences MICRO-SESAME nécessaires pour suivre les différentes étapes de ce chapitre :

| Référence  | Désignation                               | Obligatoire | Optionnelle |
|------------|-------------------------------------------|-------------|-------------|
| MS-SCAxxxx | Licence Serveur MICRO-SESAME              | Х           |             |
| MS-SCVx    | Supervision de caméras vidéo VISIO-SESAME | Х           |             |
| MS-SYNOx   | Licence Animation de synoptiques          |             | х           |

Visio-Sésame / Lancement de VISIO-SESAME

# Lancement de VISIO-SESAME

Pour lancer l'application VISIO-SESAME, accéder à MICRO-SESAME et effectuer une des actions suivantes:

- Cliquer sur l'icône depuis la fenêtre de l"**'historique**" après avoir effectué une requête dans l'onglet "Évènements techniques" dans la même fenêtre.
- Utiliser la commande du menu contextuel associé à la ligne sélectionnée dans la **fenêtre de surveillance GTC**.
- Cliquer sur un bouton dédié depuis un synoptique développé par notre partenaire installateur.
- Lancer le programme depuis un raccourci crée pour ce programme.

#### Lancement depuis la gestion de l'historique

Cliquer sur l'icône depuis la fenêtre de l'"*historique*" après avoir effectué une requête dans l'onglet *Évènements techniques*" dans la même fenêtre.

La fenêtre suivante présente un exemple de vue typique :

| 🗢 Historique - [ADMINISTRATEUR - Profil opérateur Administrateur]                                                   |                               |                      |                 |                                        |                                                    |                            |                                                  |                |        |
|----------------------------------------------------------------------------------------------------|-------------------------------|----------------------|-----------------|----------------------------------------|----------------------------------------------------|----------------------------|--------------------------------------------------|----------------|--------|
| 2 🛃 😒 🖄 💷 🕶 🌉 🖄                                                                                                    |                               |                      |                 |                                        |                                                    |                            |                                                  |                |        |
| Période prédéfinie Début - Durée Période de recherche                                                               |                               |                      |                 |                                        |                                                    |                            |                                                  |                |        |
| Du 14/03/2012 17:59 🔻                                                                                               |                               |                      |                 |                                        |                                                    |                            |                                                  |                |        |
| 7 derniers jours                                                                                                    |                               |                      |                 |                                        |                                                    |                            |                                                  |                |        |
| du Z1/03/2012 17:59 V                                                                                               |                               |                      |                 |                                        |                                                    |                            |                                                  |                |        |
| Contrôle d'arche Evénements tertoiques Evénements surtème Audit des modifications Euripe (tour les évènements)      |                               |                      |                 |                                        |                                                    |                            |                                                  |                |        |
| Concrole d'acces d'avenements système Audit des modifications (tous les evenements)                                 |                               |                      |                 |                                        |                                                    | sion (cous les evenements) |                                                  | -              |        |
| 🍇 Alarmes + Télécommandes                                                                                           | Filtre:                       |                      |                 |                                        | Publ                                               | ic 📙                       |                                                  |                | ۲      |
| Numérique                                                                                                    |                               | armes                |                 |                                        | Télécommande                                       |                            | Autres évènements                                |                |        |
| 🐴 Catégorie - Siège Aix                                                                                             |                               | méricus              |                 |                                        |                                                    | -                          |                                                  |                |        |
|                                                                                                    |                               | unenque              | las unlauns fau |                                        |                                                    |                            |                                                  |                |        |
|                                                                                                    | i be                          | uemenc               | ies vaieurs ror | iees                                   |                                                    |                            | 1                                                |                |        |
|                                                                                                    | Lis                           | Listes des variables |                 |                                        |                                                    | J                          |                                                  |                |        |
|                                                                                                    | C (                           | Catégories           |                 |                                        |                                                    | J                          |                                                  |                |        |
|                                                                                                    | A F                           | V                    | Date - Heu      | re                                     | Valeur text                                        | Jelle                      | Description                                      | Nom            | Nur 🔺  |
|                                                                                                    |                               |                      |                 |                                        |                                                    |                            | enregistrement sur<br>alarme                     |                | 1      |
|                                                                                                    |                               | •                    | 21/03/2012      | 17:18:59                               | ARRET                                              |                            | Simulation<br>enregistrement sur<br>alarme       | SIMU_AL_ENREG  | 1      |
|                                                                                                    |                               | ۹                    | 21/03/2012      | 17:19:00                               | MARCHE                                             |                            | Simulation<br>enregistrement sur<br>alarme       | SIMU_AL_ENREG  | 1      |
|                                                                                                    | •                             | -                    | 21/02/2012      | 17.10.00<br>III                        | ADDET                                              |                            | Simulation                                       | CTANI AL ENDER | ۰<br>۲ |
|                                                                                                    | Evènements chronologiques 5 X |                      |                 |                                        |                                                    |                            |                                                  |                |        |
| Evènements chronologiques                                                                                           |                               |                      |                 |                                        |                                                    |                            |                                                  |                | D' ^   |
| Evènements chronologiques                                                                                           | _                             | _                    | _               | _                                      | _                                                  | _                          |                                                  |                |        |
| Evènements chronologiques<br>Dete - Heure<br>P., 21/03/2012 17:18:58                                                | lélécomm                      | ande                 | -               | Simulation                             | enregistrement                                     | s                          | ADMINISTRATEUR                                   |                |        |
| Evènements chronologiques<br>Dete - Heure<br>21/03/2012 17:18:58<br>21/03/2012 17:18:58                             | félécomm<br>vIARCHE           | iande                | -               | Simulation<br>Simulation               | enregistrement<br>enregistrement                   | s<br>s                     | ADMINISTRATEUR<br>SIMU_AL_ENREG                  |                | Ê      |
| Evènements chronologiques<br>Dota - Houre<br>21/03/2012 17:18:58<br>21/03/2012 17:18:58<br>21/03/2012 17:18:59      | Télécomm<br>MARCHE<br>ARRET   | iande                | -               | Simulation<br>Simulation<br>Simulation | enregistrement<br>enregistrement<br>enregistrement | s<br>s<br>s                | ADMINISTRATEUR<br>SIMU_AL_ENREG<br>SIMU_AL_ENREG |                |        |
| Evènements chronologiques<br>Dato - Houre<br>21/03/2012 17:18:58<br>21/03/2012 17:18:59<br>21/03/2012 17:18:59<br>< | Télécomm<br>VIARCHE<br>ARRET  | iande<br>m           | ,               | Simulation<br>Simulation<br>Simulation | enregistrement<br>enregistrement<br>enregistrement | s<br>s<br>s                | ADMINISTRATEUR<br>SIMU_AL_ENREG<br>SIMU_AL_ENREG |                | -      |

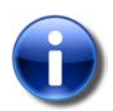

#### Rappel

Le lancement de VISIO-SESAME depuis la fenêtre de gestion de l'historique ne permet pas de visualiser l'image directe d'une caméra en première opération.

### Lancement depuis la surveillance GTC

Utiliser la commande du menu contextuel associé à la ligne sélectionnée dans la fenêtre de surveillance GTC.

Après avoir sélectionné une ligne possédant l'icône 🥮, cliquer droit sur la ligne et sélectionner "Afficher la vidéo enregistrée" dans le menu contextuel (1).

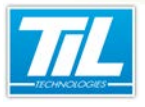

Visio-Sésame / Lancement de VISIO-SESAME

| me |
|----|
|    |
|    |
|    |
|    |
|    |
|    |
|    |
|    |
|    |

La fenêtre suivante est un exemple de représentation possible :

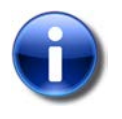

#### Rappel

Le lancement de VISIO-SESAME depuis la fenêtre de surveillance GTC ne permet pas de visualiser l'image directe d'une caméra en première opération.

### Lancement depuis un synoptique

Cliquer sur un bouton dédié depuis un synoptique développé par notre partenaire installateur.

Dans ce cas, les caméras du site sous surveillance peuvent être accessibles de plusieurs manières différentes et dépendent essentiellement des capacités de l'enregistreur numérique et de la programmation effectuée.

Le lancement peut être réalisé :

- en cliquant sur un bouton
- en cliquant sur un objet graphique
- par menu contextuel

La fenêtre suivante montre un exemple de lancement depuis un objet graphique représentant un dôme motorisé (1) :

Visio-Sésame / Lancement de VISIO-SESAME

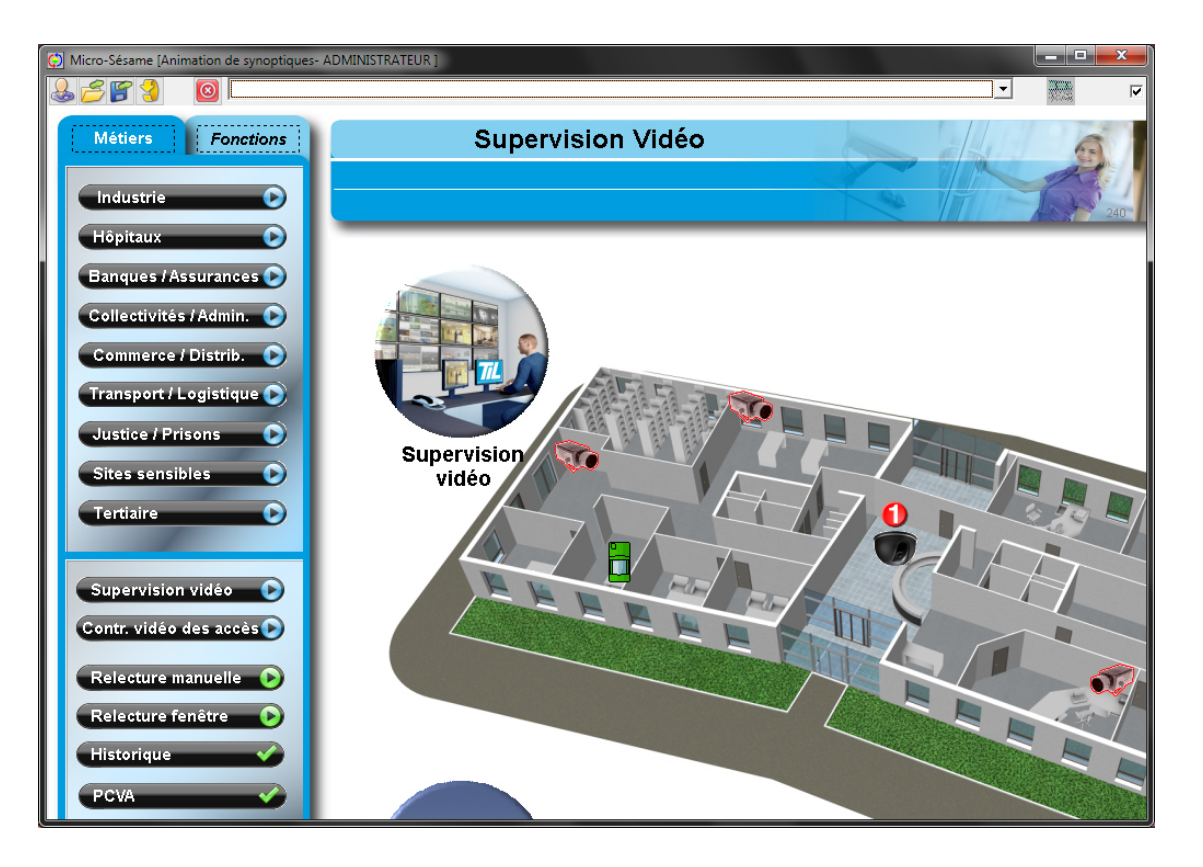

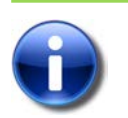

# Rappel

Le lancement de VISIO-SESAME depuis un synoptique autorise la visualisation de l'image directe d'une caméra ou une séquence enregistrée et sauvegardée en historique.

# Lancement depuis un raccourci

Pour créer le raccourci de l'application VISIO-SESAME, veuillez suivre le tableau suivant :

| Étape | Action                                                                                                    |
|-------|----------------------------------------------------------------------------------------------------|
| 1     | Aller dans le répertoire des programmes MICRO-SESAME (Par défaut : "C:\MSESAME\PROG")                                                                                |
| 2     | Copier l'application "se_videoview.exe".                                                                                                    |
| 3     | Coller le raccourci de l'application sur le bureau.                                                                                                    |
| 4     | Cliquer droit sur le raccourci, puis choisir "Propriétés" dans le menu contextuel.                                                                                   |
| 5     | Dans le champ " <i>Cible</i> ", ajouter le chemin du répertoire de la configuration.<br>(Exemple : <b>C:\MSESAME\PROG\se_videoview.exe "-d=C:\MSESAME\CONFIG\"</b> ) |
| 6     | Fermer la fenêtre de propriétés en cliquant sur " <b>OK</b> ".                                                                                                    |

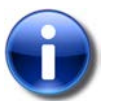

#### Rappel

Le lancement de VISIO-SESAME depuis le raccourci :

• requiert le login et le mot de passe d'un utilisateur de MICRO-SESAME.

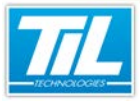

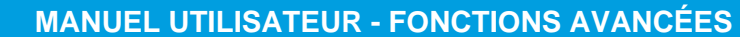

Visio-Sésame / Lancement de VISIO-SESAME

• ne permet pas de visualiser l'image directe d'une caméra en première opération.

L'utilisateur de MICRO-SESAME doit avoir les droits de consultation et/ou d'affichage de l'interface vidéo nécessaires.

#### Visio-Sésame / Interface utilisateur

# Interface utilisateur

#### Description sommaire

Après démarrage de VISIO-SESAME, la fenêtre peut prendre cette représentation :

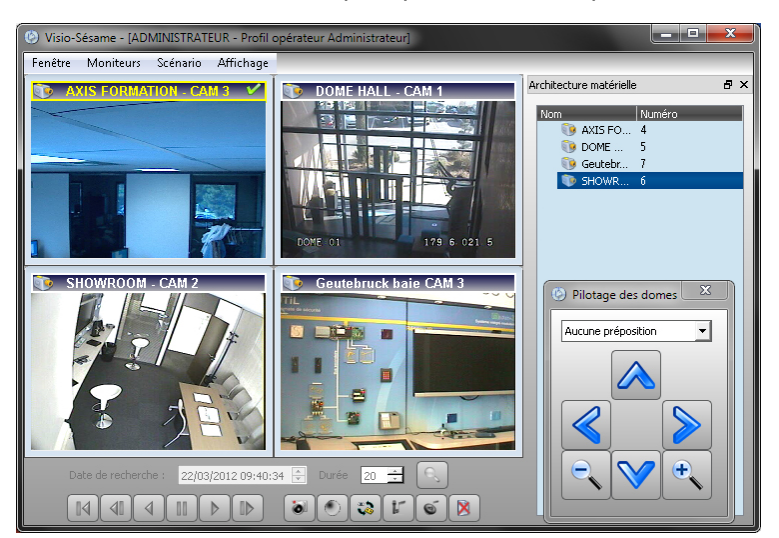

Cette fenêtre est composée de trois parties principales :

- la barre de menu,
- la zone de matrice virtuelle modulaire,
- la zone d'actions rapides.

Il peut éventuellement s'ajouter à l'affichage sur demande :

- la fenêtre d'architecture matérielle (détachable),
- la fenêtre de pilotage des dômes.

#### La barre de menu

La barre de menu contient les fonctions nécessaires à la manipulation de la matrice virtuelle et de ses accessoires.

Le tableau ci-dessous fait le tour des fonctionnalités :

| Menu                          | Contenu                            | Fonction                                                              |
|-------------------------------|------------------------------------|-----------------------------------------------------------------------|
| Fenêtre                       | Quitter                            | Pour fermer la matrice vidéo                                          |
| Moniteurs Ajouter un moniteur |                                    | Pour ajouter un moniteur à la matrice en cours                        |
|                               | Organiser les moniteurs en 320x240 | Redimensionne tous les moniteurs de la matrice à la valeur citée      |
|                               | Organiser les moniteurs en 160x120 | Redimensionne tous les moniteurs de la matrice à la valeur citée      |
| Scénario                      | Enregistrer le scénario            | Mémorise la position des fenêtres en vue de la<br>prochaine ouverture |

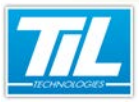

Visio-Sésame / Interface utilisateur

| Menu      | Contenu                                   | Fonction                                                                                                    |
|-----------|-------------------------------------------|----------------------------------------------------------------------------------------------------|
|           | Restaurer le scénario                     | Repositionne les fenêtres comme au moment du<br>précédent enregistrement                                                |
|           | Scénario 1                                | 4 écrans dans la matrice                                                                                                |
|           | Scénario 2                                | 6 écrans dans la matrice                                                                                                |
|           | Scénario 3                                | 9 écrans dans la matrice                                                                                                |
|           | Bandeau vertical 4 moniteurs              | Comme indiqué dans le libellé                                                                                           |
|           | Bandeau horizontal 5 moniteurs            | Comme indiqué dans le libellé                                                                                           |
|           | Verrouiller l'application                 | Pour interdire la sélection d'un autre scénario et verrouiller la position de la matrice                                |
|           | Garder la fenêtre au dessus<br>des autres | Rend la matrice toujours visible                                                                                        |
| Affichage | Piloter les dômes                         | Affiche la fenêtre de pilotage des dômes                                                                                |
|           | Architecture matérielle                   | Affiche la boite "Architecture". Celle-ci peut être réintégrée dans la fenêtre principale (voir écran de présentation). |

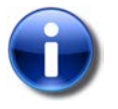

#### Rappel

Dès que la fenêtre a correctement été configurée, penser à enregistrer le scénario. Il sera rechargeable en cas de modification involontaire.

### La matrice

La matrice est la zone de visualisation des caméras.

Elle est modifiable selon les scénarios prédéfinis et entièrement personnalisable. L'ajout d'un moniteur à la matrice est réalisé depuis le menu moniteurs.

Chaque moniteur est représenté par une fenêtre. Les couleurs de la barre de titre du moniteur renseignent sur son contenu et son état :

| État                                         | Visuel                                 |
|----------------------------------------------|----------------------------------------|
| Moniteur mode caméra direct sélectionné      | 😰 Dóme Escalier 🗸                      |
| Moniteur mode caméra direct non sélectionné  | 😰 Caméra Showroom                      |
| Moniteur mode enregistrement sélectionné     | 🛄 Caméra libre [01.09 09 14:09:45] 🗸 🗸 |
| Moniteur mode enregistrement non sélectionné | 🛄 Caméra libre [01/09/09 14:08:22]     |
| Moniteur libre sélectionné                   | ¥                                      |

Pour sélectionner un moniteur, cliquer dans sa fenêtre.

Un menu contextuel est disponible pour chaque moniteur.

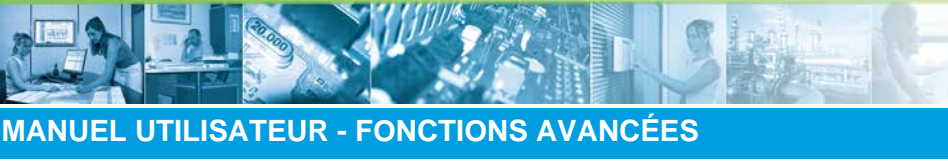

#### Visio-Sésame / Interface utilisateur

Le contenu de celui-ci est décrit dans le tableau ci-dessous :

| Menu                                      | Fonction                                                                               |
|-------------------------------------------|----------------------------------------------------------------------------------------|
| Visualiser une caméra                     | Permet de sélectionner une caméra à ajouter à la matrice                               |
| Ajuster le moniteur à l'espace de travail | Agrandit le moniteur sélectionné à la taille maxi de la fenêtre                        |
| Modifier la taille du moniteur            | Permet de formater le moniteur selon 3 tailles prédéfinies (640x480, 320x240, 160x120) |
| Paramétrage du moniteur                   | Ouvre la fenêtre de gestion des groupes moniteurs                                      |
| Libérer le moniteur                       | Ferme l'image du moniteur sans supprimer le moniteur                                   |
| Fermer le moniteur                        | Ferme le moniteur et libère la place dans la matrice                                   |

# La barre d'actions rapides

Selon votre enregistreur, il est possible d'effectuer d'autres actions supplémentaires comme le démarrage de l'écoute, l'interpellation etc.

Ces raccourcis se trouvent en bas de la fenêtre VISIO-SESAME.

| Date de recherche : | 22/03/2012 09:40:3 | 4 🚔 Durée | 20 * | 9 |
|---------------------|--------------------|-----------|------|---|
|                     |                    |           | 1    | 6 |

Outre les touches magnétoscope de gestion des enregistrements, la barre d'actions rapides dispose des fonctions suivantes :

| Icône | Description                                          |
|-------|------------------------------------------------------|
| 0     | Prendre une capture de l'image en cours *            |
| ۲     | Activer l'enregistrement                             |
| **    | Changement du mode de lecture, direct/enregistrement |
| 1     | Démarrage de l'interpellation                        |
| Ó     | Démarrage de l'écoute                                |
| ×     | Libérer un moniteur                                  |

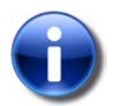

# Rappel

\* La capture de l'image est enregistrée dans le répertoire de MICRO-SESAME (Config \CapturesVisioSesame)

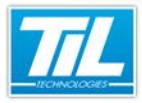

Visio-Sésame / Utilisation de VISIO-SESAME

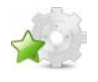

Utilisation de VISIO-SESAME

# Créer un scénario

VISIO-SESAME offre la possibilité de configurer son propre scénario, c'est-à-dire, de positionner la fenêtre d'un ou plusieurs moniteurs dans différentes positions et différentes tailles. Il est possible d'ajouter autant de moniteurs que de sources.

| Étape | Action                      |                                      |
|-------|-----------------------------|--------------------------------------|
| 1     | Positionner les moniteurs   | s selon votre choix.                 |
| 2     | Dans la barre des menus     | , cliquer sur " <i>Scénario</i> ".   |
|       | Sc                          | énario Affichage                     |
|       | 8                           | Enregistrer le scénario 🚺            |
|       | 3                           | Restaurer le scénario                |
|       |                             | scenario1                            |
|       |                             | scenario2                            |
|       | E                           | scenario3                            |
|       |                             | Bandeau vertical 4 moniteurs         |
|       |                             | Bandeau horizontal 5 moniteurs       |
|       | 1                           | Vérrouiller l'application            |
|       |                             | Garder la fenêtre dessous les autres |
| 3     | Cliquer sur "Enregistrer le | e scénario" (1).                     |

Ainsi, à la prochaine ouverture de VISIO-SESAME, vous retrouverez le scénario précédemment enregistré.

# Définir des groupes de moniteurs

Il est possible de grouper des moniteurs selon une appartenance (ex : bureaux, showroom etc.).

| Étape | Action                               |
|-------|--------------------------------------|
| 1     | Cliquer-droit sur un moniteur cible. |

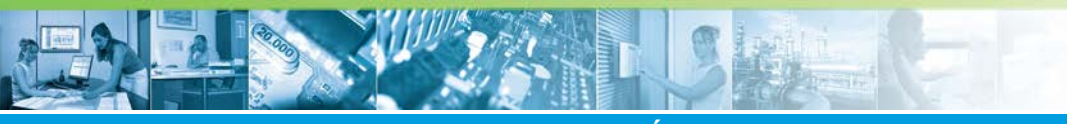

# Visio-Sésame / Utilisation de VISIO-SESAME

| Étape | Action                                                                                                    |
|-------|----------------------------------------------------------------------------------------------------|
| 2     | Cliquer sur "Paramétrage du moniteur".<br>Paramétrage des moniteurs<br>Groupe d'appartenance<br>Groupe 1<br>Affichage par défaut ( Moniteur utilisé si aucun moniteur ne correspond à la demande opérateur )<br>Affichage des vidéos sur demande de l'opérateur<br>Affichage des enregistrements<br>Valider Fermer |
| 3     | Saisir le nom du groupe dans le champ vide.                                                                                                    |
| 4     | Sauvegarder le scénario.                                                                                                    |

# Visualiser une caméra depuis l'architecture matérielle.

La visualisation d'une caméra par "glisser/déposer" depuis la boite de l'architecture matérielle n'autorise que le direct :

La procédure d'activation est la suivante :

| Étape | Action                                                                                                    |
|-------|----------------------------------------------------------------------------------------------------|
| 1     | Dans le menu "Affichage", sélectionner l'option "Architecture matérielle"                                                               |
| 2     | Dans la fenêtre disponible, sélectionner une caméra                                                                                     |
| 3     | Tout en maintenant le bouton gauche enfoncé, déplacer la caméra jusqu'au moniteur voulu.<br>La caméra s'affiche alors dans le moniteur. |
| 4     | Répéter l'opération pour chaque caméra à afficher                                                                                       |

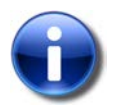

#### Remarque

La fenêtre volante de l'architecture matérielle peut être raccrochée à la matrice en la déposant à l'intérieur de la matrice.

# Visualiser un évènement vidéo

Un moniteur permet de visualiser 2 types d'évènements :

- le direct d'une caméra
- une séquence enregistrée

Pour visualiser un évènement depuis VISIO-SESAME, appliquer la procédure suivante :

| Étape | Action                                       |
|-------|----------------------------------------------|
| 1     | Cliquer droit dans un moniteur de la matrice |

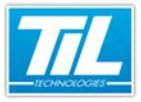

#### Visio-Sésame / Utilisation de VISIO-SESAME

| Étape | Action                                                                                                    |
|-------|----------------------------------------------------------------------------------------------------|
| 2     | Dans le menu contextuel, sélectionner " <i>Visualiser une caméra</i> ".<br>La fenêtre suivante s'affiche : |
| 3     | Sélectionner la source à visualiser                                                                        |
| 4     | Cocher ou non la case "Relecture d'une séquence enregistrée"                                               |
| 5     | Remplir les critères de recherche si la case "Relecture d'une séquence enregistrée" a été cochée           |
| 6     | Valider la boite.                                                                                          |

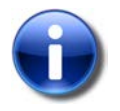

#### Remarque

Lorsque la case "*Relecture d'une séquence enregistrée*" n'est pas cochée, on obtient le même résultat qu'un "*glisser/déposer*" depuis l'architecture matérielle.

#### Piloter un dôme

Le pilotage d'un dôme motorisé est dépendant des capacités de l'enregistreur vidéo et de son interfaçage avec VISIO-SESAME.

Lorsque cette fonction est active, le pilotage est réalisable soit :

- depuis la boite "Pilotage des dôme" (menu "Affichage", "Piloter un dôme")
- directement en pointant dans l'image la direction souhaitée (le zoom est obtenu avec la molette de l'ascenseur)

La fenêtre de "*Pilotage des dômes*" donne accès aux prépositionnements mémorisés dans l'enregistreur vidéo.

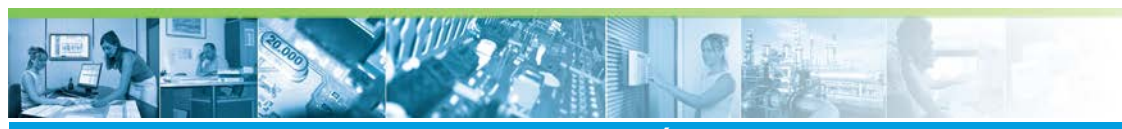

Visio-Sésame / Utilisation de VISIO-SESAME

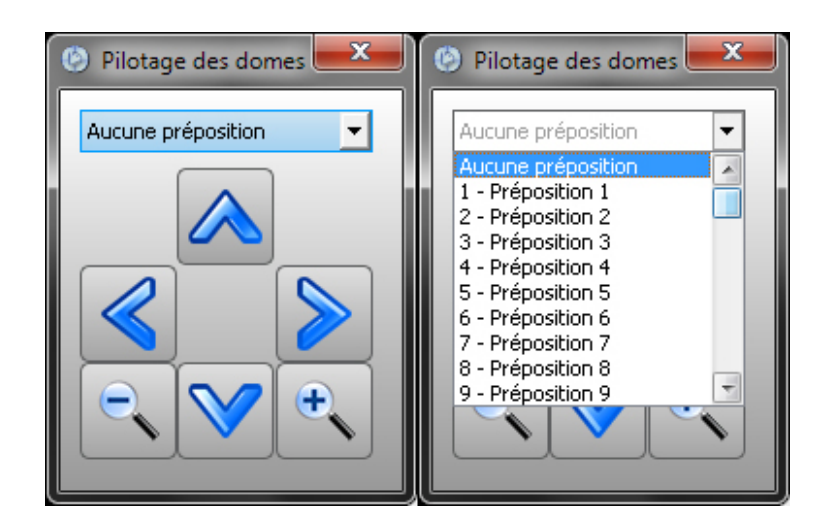

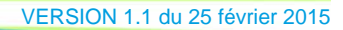

- in Lines